# ふじみリンク (区長向け) ご利用の手引き

# 第1版

| 作成者   | 富士見町 総務課 文書情報係  |
|-------|-----------------|
| 作成日   | 2022 年 3 月 31 日 |
| 最終更新日 | 2022 年 3 月 31 日 |

# 目次

| ふじみリンク (区長向け) ご利用の手引き         | 1  |
|-------------------------------|----|
| 目次                            | 2  |
| 変更履歴                          | 3  |
| 1. はじめに                       | 4  |
| 2. ご利用にあたって                   | 5  |
| 2.1. 事前にご用意頂くもの               | 5  |
| 2.2. 「ふじみリンク」ご利用準備(Android 版) | 6  |
| 2.3. 「ふじみリンク」ご利用準備(iOS版)      | 9  |
| 2.4. 「ふじみリンク」ご利用準備(パソコン版)     |    |
| 3. 区内放送の登録                    | 13 |
| 3.1. 区内放送配信タイミングの指定方法について     |    |
| 3.2. 区内放送の登録(Android 版)       | 14 |
| 3.3. 区内放送の登録(iOS版)            |    |
| 3.4. 区内放送の登録(パソコン版)           |    |
| 4. 困ったときは?                    | 51 |
| 4.1. 区内放送の登録に関して              | 51 |
| 4.2. kintone アプリなどシステムに関して    |    |
| 5 その他                         | 53 |

# 変更履歴

| 版 | 内容   | 更新日       | 更新者            |
|---|------|-----------|----------------|
| 1 | 新規作成 | 2022/3/31 | 富士見町 総務課 文書情報係 |
|   |      |           |                |
|   |      |           |                |
|   |      |           |                |
|   |      |           |                |
|   |      |           |                |
|   |      |           |                |
|   |      |           |                |
|   |      |           |                |
|   |      |           |                |
|   |      |           |                |
|   |      |           |                |
|   |      |           |                |
|   |      |           |                |
|   |      |           |                |
|   |      |           |                |
|   |      |           |                |
|   |      |           |                |
|   |      |           |                |
|   |      |           |                |
|   |      |           |                |
|   |      |           |                |
|   |      |           |                |
|   |      |           |                |
|   |      |           |                |
|   |      |           |                |
|   |      |           |                |
|   |      |           |                |
|   |      |           |                |
|   |      |           |                |
|   |      |           |                |
|   |      |           |                |

# 1. はじめに

本資料は、ふじみリンク(LINE 公式アカウント版)をご利用の方に対し、区内放送を配信するにあたり、kintone※を利用した区内放送登録機能(以下、「本サービス」)の利用手順をまとめたドキュメントになります。

既存の戸別受信機向けの区内放送登録に加え、富士見町のLINE公式アカウント上でも区内放送の確認ができるようになります。各区長の皆様におかれましては、二重の登録作業のご負担をおかけいたしますが、ご協力のほど何卒よろしくお願いいたします。

※kintoneとはサイボウズ株式会社が提供するクラウドサービスです。

# 2. ご利用にあたって

#### 2.1. 事前にご用意頂くもの

本サービスのご利用にあたっては、以下が必要となります。※一部推奨

| 内容                   | 詳細                                              |
|----------------------|-------------------------------------------------|
| kintone アカウント        | 区内放送の登録にあたって、サイボウズ社のクラウドサービス「kintone」を利用して      |
|                      | おります。利用にあたって kintone アカウントが必要になりますが、アカウントは富     |
|                      | 士見町より別途払い出されますので、そちらを参照ください。                    |
|                      | ※セキュリティの観点から本書には記載しておりません。                      |
| kintone(スマートフォンアプリ版) | スマートフォンで区内放送の登録・管理を行う場合は、スマートフォンアプリ版の           |
|                      | kintone のインストールが必要です。                           |
| スマートフォン又はパソコン        | スマートフォンで区内放送登録作業を行う場合は、「kintone」アプリ及び「LINE」ア    |
| (iPhone/Android)     | プリをにインストールし、本サービスを利用するために必要です。パソコンで行う場          |
|                      | 合はブラウザで登録作業可能です。ブラウザは Chrome を推奨いたします。          |
| インターネット環境            | ご利用にはインターネット環境が必須となります。スマートフォンの場合はお使いの          |
|                      | 携帯会社の各通信網を利用頂けるかと思いますが、本サービスの利用にあたって            |
|                      | 発生する通信料については利用者様のご負担となります。                      |
| LINE アカウント(推奨)       | ご利用にあたって、LINE アカウントが必要になります。既に LINE をご利用されて     |
|                      | いてアカウントをお持ちの場合は新規に取得頂く必要はございません。                |
| LINE(推奨)             | LINE アプリのスマートフォンへのインストールが必要です。                  |
| 富士見町の LINE 公式アカウント   | 町内に掲示されたポスターからの QRコード読み込み、又は LINE の友だち検索        |
| への友だち登録(推奨)          | 「富士見町の LINE 公式アカウント」や「@fujimi-town」にて検索頂き、友だち登録 |
|                      | 頂く必要がございます。また区内放送の受信にあたっては、登録後、受信設定で            |
|                      | 担当の居住区を設定頂く必要がございます。                            |
|                      | ※利用にあたってはサービス提供元である富士見町のプライバシーポリシー及び            |
|                      | 富士見町がサービス提供を委託しているアイフォース合同会社(以下、運営委託            |
|                      | 先)のサービス利用規約、プライバシーポリシーの確認と同意が必要です。              |

#### ※ご注意事項※

- 1. <u>富士見町プライバシーポリシー</u>及び<u>利用規約</u>・運営委託先プライバシーポリシー</u>に同意いただいている事を前提としたします。
- 2. LINE アカウントの取得、スマートフォンの操作説明、LINE アプリケーション自体の操作説明、インターネット(Wi-Fi) 環境の準備に関する操作案内は本資料では致しません。ご利用にあたっては、利用者様にて各メーカーやインター ネットプロバイダ等のサポート窓口へご確認をお願いいたします。
- 3. 本マニュアルで使用する画面は、変更履歴の1版時点における Android版 LINE アプリケーションの画面の為、 iPhone版及び最新の画面と異なる可能性があります。
- 4. LINE 株式会社のサービス LINE アカウント、公式アカウントについては、区内放送の登録の為に必須ではありませんが、登録した区内放送の配信結果確認の為、ご利用いただくことを推奨いたします。

## 2.2. 「ふじみリンク」ご利用準備(Android 版)

1. kintone アプリをインストール

「Google Play ストア」から「kintone」を入手・インストールしてください。ソフトウェアは無償でダウンロードできます。

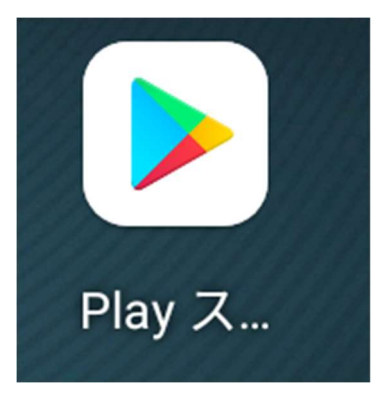

2. 検索窓に「kintone」と入力し、Kintone アプリが表示されたらインストールをタップします。

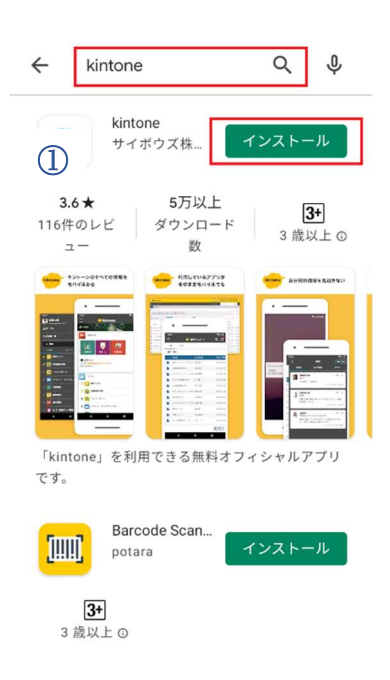

3. インストール完了後、表示が「開く」に変わりますのでタップするか、画面を一度閉じて「kintone」アプリアイコンをタップして起動させてください。

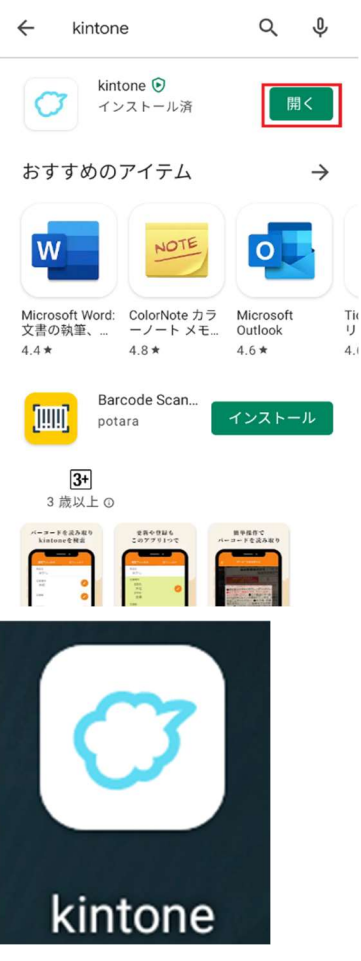

以上で、Android 版き kintone のインストールは完了です。

4. 区内放送を登録するために、kintone アプリにログインいたします。↑の操作後、以下の画面が表示されます。 白い枠の中に、「iq0vto8j64yq」(アイ・キュー・ゼロ・ブイ・ティー・オー・ハチ・ジェイ・ロク・ヨン・ワイ・キュー)と入力します。

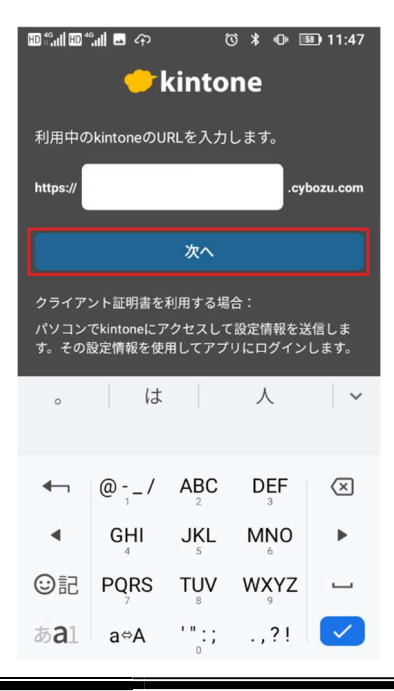

5. 続いて富士見町より提供されている「ログイン名(アカウント)」と「パスワードを」入力します。 ログイン名とパスワードを入力すると「ログイン」をタップできまるようになりますので、タップしてください。

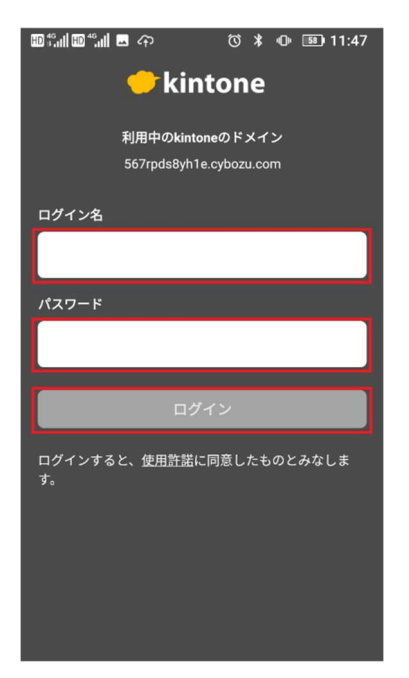

初回ログイン時のみ、以下のような操作案内が表示されますので、はじめる→×の順でタップして閉じてください。

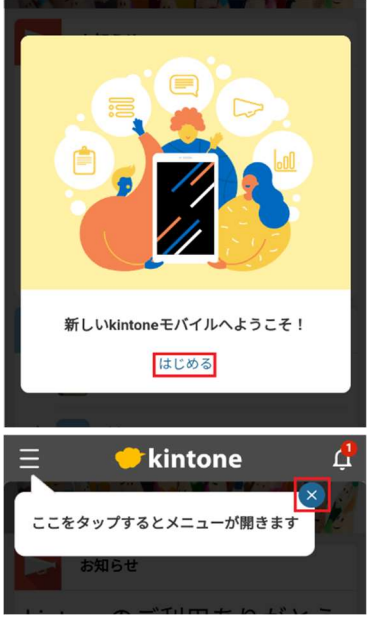

※4、5の手順は、最初に設定すれば基本的に以降確認されることはありません。

6. ログイン後、アプリ「富士見町区内放送」が確認できれば問題ありません。

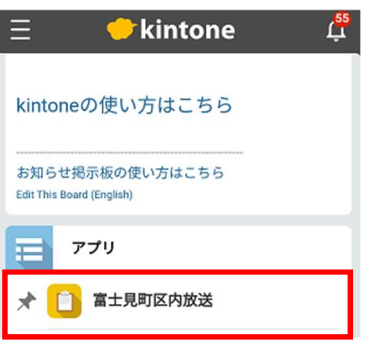

# 2.3. 「ふじみリンク」ご利用準備(iOS版)

1. kintone アプリをインストール

「App Store」から「kintone」を入手・インストールしてください。ソフトウェアは無償でダウンロードできます。

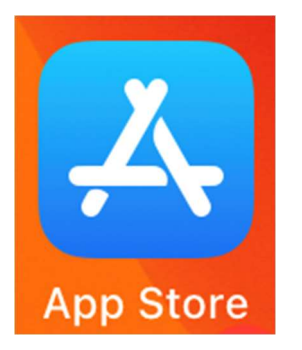

2. 検索窓に「kintone」と入力し、Kintone アプリが表示されたらインストールをタップします。

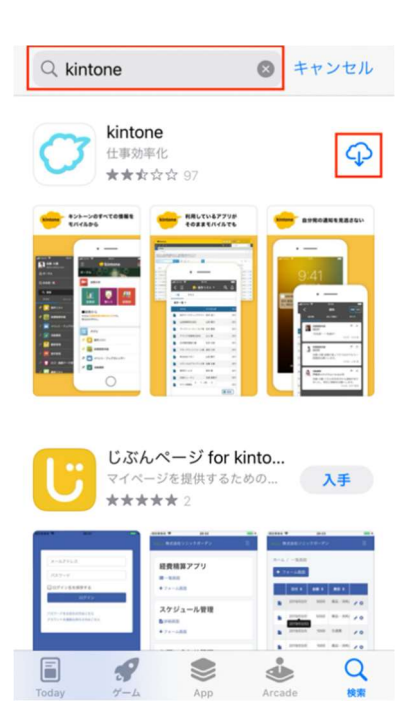

3. インストール完了後、表示が「開く」に変わりますのでタップするか、画面を一度閉じて「kintone」アプリアイコンをタップし

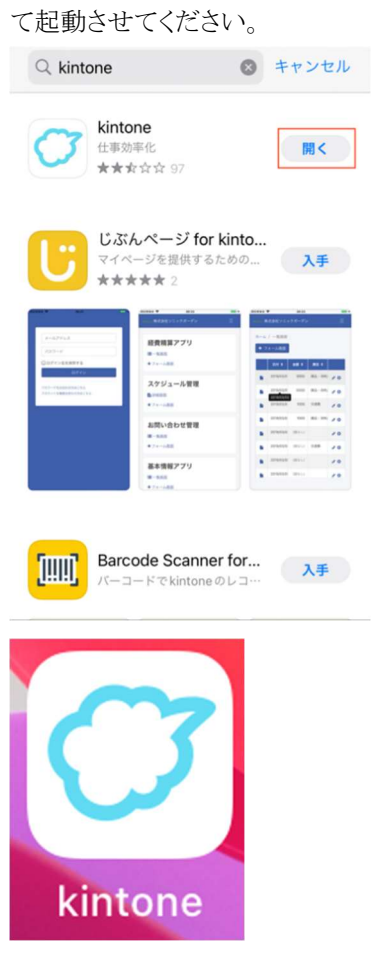

以上で、iOS版 kintoneのインストールは完了です。

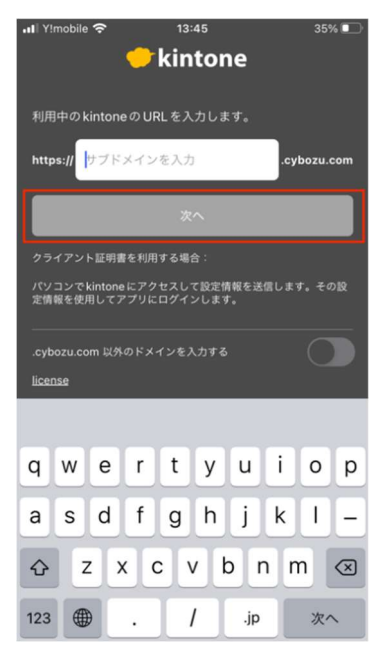

4. 区内放送を登録するために、kintone アプリにログインいたします。↑の操作後、以下の画面が表示されます。 白い枠の中に、「iq0vto8j64yq」(アイ・キュー・ゼロ・ブイ・ティー・オー・ハチ・ジェイ・ロク・ヨン・ワイ・キュー)と入力します。 5. 続いて富士見町より提供されている「ログイン名(アカウント)」と「パスワードを」入力します。 ログイン名とパスワードを入力すると「ログイン」をタップできまるようになりますので、タップしてください。

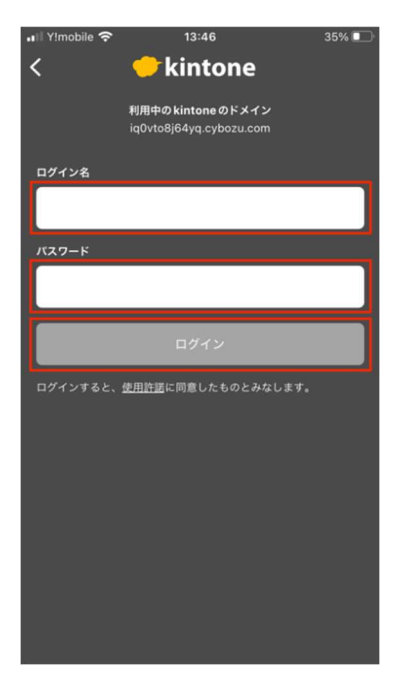

初回ログイン時のみ、以下のような操作案内が表示されますので、はじめる→×の順でタップして閉じてください。

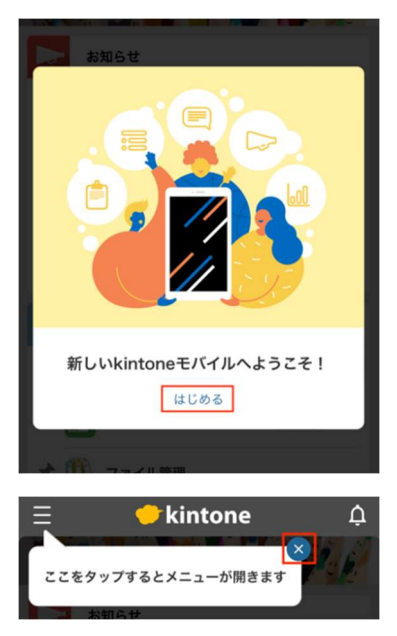

※4、5の手順は、最初に設定すれば基本的に以降確認されることはありません。

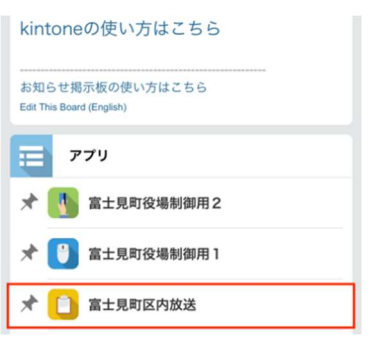

6. ログイン後、アプリ「富士見町区内放送」が確認できれば問題ありません。

# 2.4. 「ふじみリンク」ご利用準備(パソコン版)

※以下の画面は Windows10 ブラウザは Chrome での例になります。

1. Kintone ヘログインします。URL は、<u>https://iq0vto8j64yq.cybozu.com/k/</u>です。 富士見町より指定されているログイン名とパスワードを入力し、「ログイン」をクリックしてください。

| 富士見町                         | [役場   |
|------------------------------|-------|
| iq0vto8j64yq.cyboz           | u.com |
| ログイン名<br>ノ(スワード              |       |
| ログインでお困りですか?<br>□ ログイン名を保存する | 0942  |
| www.sybozu                   | LCOTT |

2. ログイン後、以下のような画面が表示されますので「kintone」をクリックしてください。

| cybozu.com 💣                                                                                        | 🕄 🚺 🔳 富士見町役場 総務課文書情報係 • 🌞 •                                                                                                    |
|----------------------------------------------------------------------------------------------------|----------------------------------------------------------------------------------------------------|
| サービス     Cybozu.com 共通管理     Jーザー智葉となっ、サービス相逢の増生を習ります。     ConforSidorbear com引進管理後者を行うユーザーに表示されます。 | ようこそ cybozu.com へ I<br>ユーザーの追加<br>ユーザーやログイン方法体どの設定はこちら<br>** アップデート<br>2002-03-13                                                                                                    |
| 🔶 kintone 🕞                                                                                         | 2022/3/13 (日) に、「cybozu.com」の定期メンテナンスを行いました。<br>その他<br>cybozu.com ● Mintene 2021-06-15                                                                                                    |
|                                                                                                    | <ul> <li>【重射】サイボウズのサービスでの Internet Explorer 11 サポート検了について【詳</li> <li>(単のないの) ● kintene</li> <li>2020-04-15</li> <li>(重要) 新型コロナウイルス磁染症の拡大防止対策に伴い、操社サポート窓口の体制<br/>を変更いたします。詳細につきましてはサイボウズからのお知らせをご確認ください。</li> <li>(2020/12/14更新)</li> </ul> |

3. アプリの中に「富士見町区内放送」が表示されれば問題ありません。区内放送は当アプリから登録します。

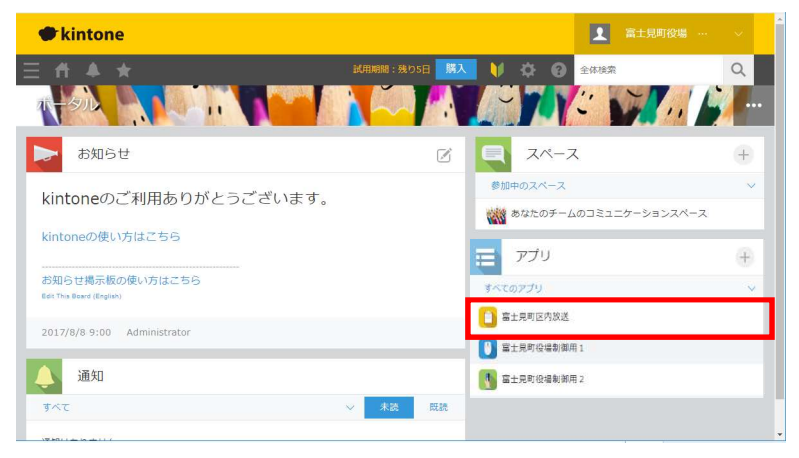

# 3. 区内放送の登録

区内放送ですが、緊急時など急ぎ区内に住む方に配信されたい即時配信と、あらかじめ配信予約する日時指定配信の2 パターンの配信方式に対応しております。登録方法と合わせ以降でご案内させて頂きます。

尚、区民の皆様に配信する内容については、各区にお任せしております。法令/公序良俗に反する内容ではない事、本 人の同意のない個人を特定する情報の配信などにご注意いただき、登録をお願いいたします。

配信する内容や配信の可否については、電話による放送と同様、基本的には各地区の基準、判断にお任せしますが、富 士見町の公式 LINE アカウントを利用した配信となるため、富士見町が定める「富士見町におけるソーシャルメディア利活 用ガイドライン」に違反することのないようご配慮をお願いいたします。

「富士見町におけるソーシャルメディア利活用ガイドライン」はこちらからご覧ください。 https://www.town.fujimi.lg.jp/uploaded/attachment/30572.pdf

#### 3.1. 区内放送配信タイミングの指定方法について

具体的な指定方法は後述しますが、富士見町の LINE 公式アカウントで提供する「区内放送」では以下の配信タイミングを選択可能です。

| 配信設定   | 配信タイミング                                  |
|--------|------------------------------------------|
| 即時配信   | 毎日 24 時間 どのタイミングでも必要時配信                  |
| 日時指定配信 | 毎日 5:45~21:45 迄の間で毎時 15 分又は 45 分のいずれかで配信 |

従来の区内放送でも同様かと思われますが、区民へ急ぎ周知する必要のある内容は「即時配信」、配信タイミングを調整されたい場合や配信まで時間的余裕がある場合は、「日時指定配信」をして頂くことを想定しております。

日時指定配信の配信可能時間は、1日4回の告知放送の配信時間をさけ、受信者側の生活に配慮した形で、告知放送の時間よりも少し長めに設定いたしました。現状は上記の通り配信時間内で毎時2回いずれかで設定する形としています。

### 3.2. 区内放送の登録(Android 版)

#### 3.2.1. 即時に配信したい内容の登録

1. kintone アプリをタップしてください。

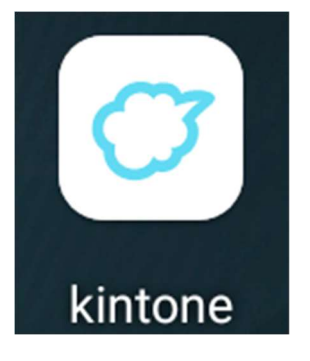

2. アプリにある「富士見町区内放送」アプリをタップしてください。

| ∃ 🔶 kintone     | <mark>55</mark><br>ب |
|-----------------|----------------------|
| kintoneの使い方はこちら |                      |
|                 |                      |
| די די           |                      |
| 🖈 📋 富士見町区内放送    |                      |

3. 富士見町区内放送アプリが開いたら「追加」をタップしてください。

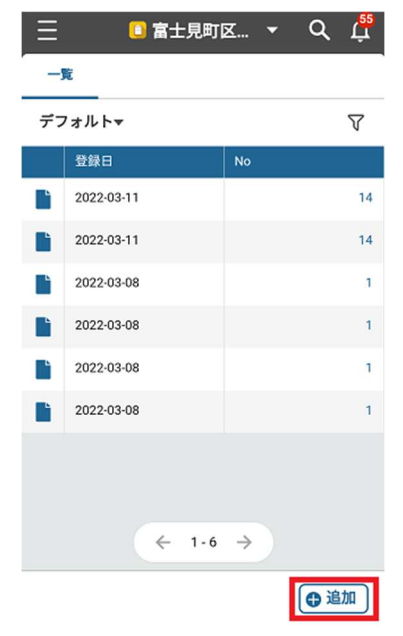

4. 登録画面に移ると、最初に区内放送を配信する区の情報が自動更新されます。

区情報は、kintoneのログイン名に紐づいています。更新された結果が、ご自身が区長を務める区の名称がどうか念の為ご確認ください。またご自身の区にしか配信できないように制御されております。

| 三 富士見町区 ▼ Q 単<br>アブリ: 富士見町区内 ><br>レコードを作成<br>内容 |                                                    |
|-------------------------------------------------|----------------------------------------------------|
| No *                                            |                                                    |
| 40<br>取得 クリア                                    | ご自身が区長を務める区の名                                      |
| <b>紀信区名称</b> ・<br>可外在住・未登録                      | 」称となっているかご確認くださ<br>い<br>1                          |
| 配信タイミング                                         |                                                    |
| <ul> <li>即時配信</li> <li>日時指定配信</li> </ul>        | □ 即時配信が初期値の為、区内<br>に即放送を配信する場合は、<br>何た場件いただく必要けたりま |
| 配信日*                                            | せん                                                 |
| キャンセル 保存                                        | L                                                  |

5. 4までの説明で、初期設定される値に誤りがなく、即時配信したい放送の登録時は、放送したい内容の登録のみ入力 頂きます。内容をチェックしていただき、問題なければ「保存」ボタンをタップしてください。

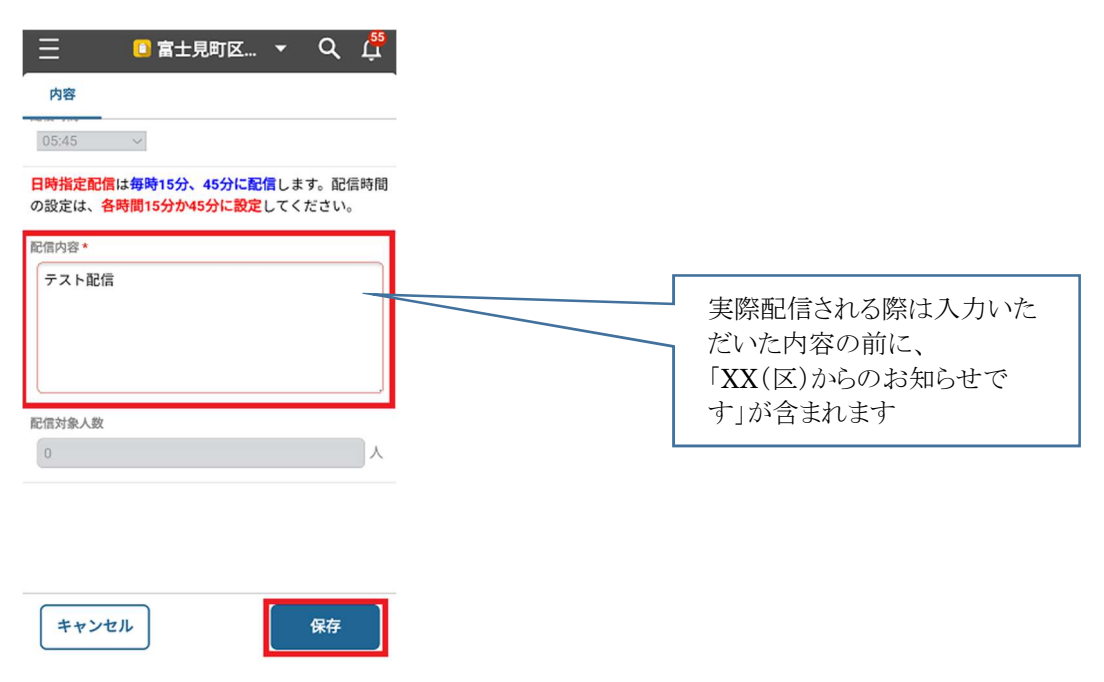

- 6. 正常に保存(登録)後、登録時点での宛先情報をセットいたします(宛先情報は基本的に見えません)。 将来的には非表示といたしますが、当面は以下のようなメッセージを表示いたします。
  - 1) 富士見町の LINE 公式アカウント友だち登録済で、区内在住で受信設定をしている利用者がいる場合

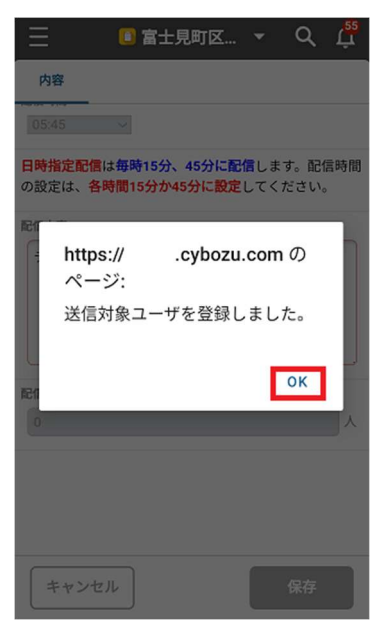

保存後の画面で、何名の区民に送信されたか確認することが可能です。

| Ξ                      | 🚺 富士見町                | 区 ▼               | ۹             | Ļ55 |
|------------------------|-----------------------|-------------------|---------------|-----|
| 内容                     | コメント (0)              | 変更履               | 歷             |     |
| 即時能信                   |                       |                   |               |     |
| 配信日                    |                       |                   |               |     |
| 2022-03-1              | 7                     |                   |               |     |
| 配信時間                   |                       |                   |               |     |
|                        |                       |                   |               |     |
| 日時指定配備<br>時間の設定に<br>い。 | は毎時15分、4<br>は、各時間15分か | 5分に配信し<br>045分に設定 | ノます。配<br>してくだ | 信さ  |
| 配信内容                   |                       |                   |               |     |
| テスト配信                  |                       |                   |               |     |
| 配信対象人                  | 改                     |                   |               |     |
| 1人                     |                       |                   |               |     |
| •••                    | ^                     | ~                 | ▶ 編録          | ŧ   |

2) 区内在住だが友だち登録済でないか、区内放送の受信設定をしている利用者がいない場合

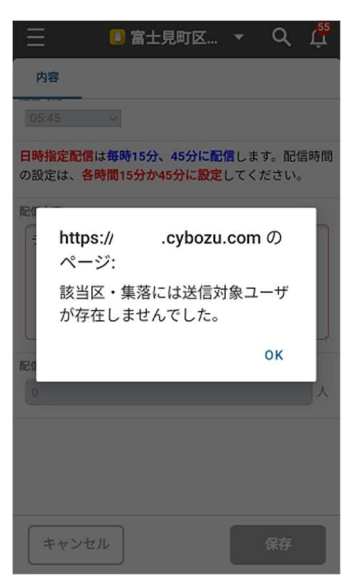

上記のメッセージは表示されますが、登録自体は正常に完了いたします。ただ誰にも配信されていません。 ※区長自身が、富士見町 LINE 公式アカウントに友だち登録されるかと思いますので、基本的には本画面が表示される可能性は低いです。

7. 以上で、登録作業は完了です。

**即時配信はキャンセルすることができません。**内容に誤りがないか確認の上で、保存をタップ頂くようお願いいたしま す。保存後、即配信されますので、配信内容の訂正が必要なときはあらためて登録頂くか、保存した内容を編集し、 再度保存してください。

登録した内容を編集する方法は、後述いたします。

#### 3.2.2. 日時を指定して配信したい内容の登録

1. kintone アプリをタップしてください。

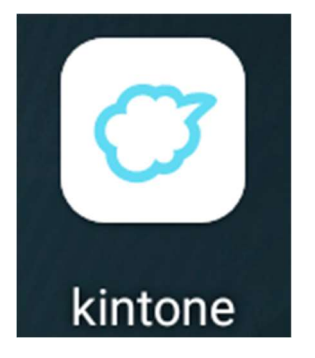

2. アプリにある「富士見町区内放送」アプリをタップしてください。

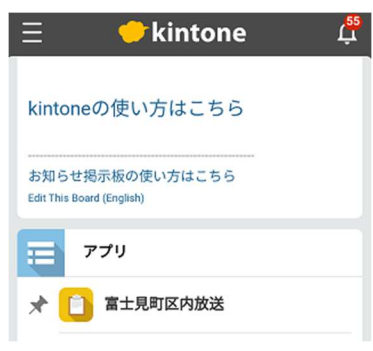

3. 富士見町区内放送アプリが開いたら「追加」をタップしてください。

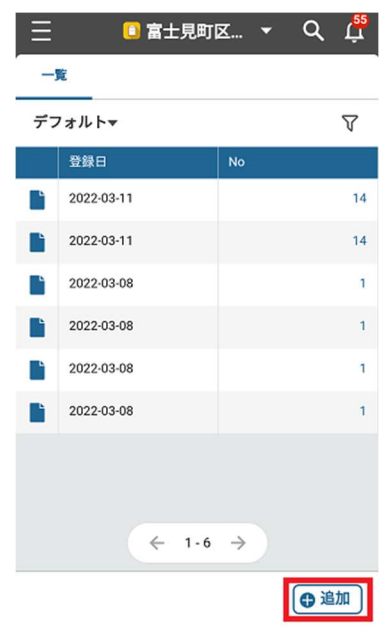

4. 登録画面に移ると、最初に区内放送を配信する区の情報が自動更新されます。

区情報は、kintoneのログイン名に紐づいています。更新された結果が、ご自身が区長を務める区の名称がどうか念の為ご確認ください。またご自身の区にしか配信できないように制御されております。

| <ul> <li>三 □ 富士見町区 ▼</li> <li>内容 (編集中) □×&gt;ト(0)</li> <li>□ 日時指定配信</li> <li>□ 日時指定配信</li> </ul> | て配信する場合<br>宦配信」をタップし                                                                                                    |
|--------------------------------------------------------------------------------------------------|----------------------------------------------------------------------------------------------------|
| 配信日★<br>2022-03-18 芭                                                                             |                                                                                                    |
|                                                                                                  | 配信日と、配信時間の設定が変更できるようになりますの<br>で、それぞれ指定してください。<br>配信時間の指定できる内容は下に記載の通りです。<br>後述しますが、配信時間が、過去の日時の場合や、配信<br>時間が未設定「」の場合、保存ボタンをタップした際に<br>エラーになりますので、よく確認してください。 |
| 配信対象人数<br>キャンセル<br>保存                                                                            |                                                                                                    |

5. 内容をチェックしていただき、問題なければ「保存」ボタンをタップしてください。

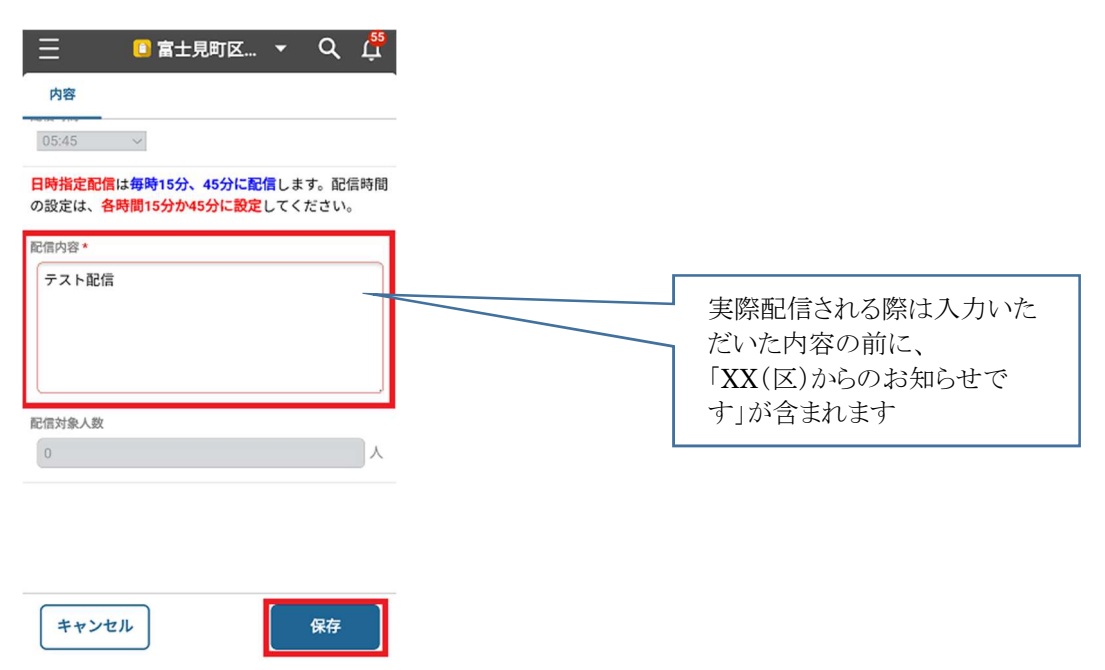

- 6. 正常に保存(登録)後、登録時点での宛先情報をセットいたします(宛先情報は基本的に見えません)。 将来的には非表示といたしますが、当面は以下のようなメッセージを表示いたします。
  - 3) 富士見町の LINE 公式アカウント友だち登録済で、区内在住で受信設定をしている利用者がいる場合

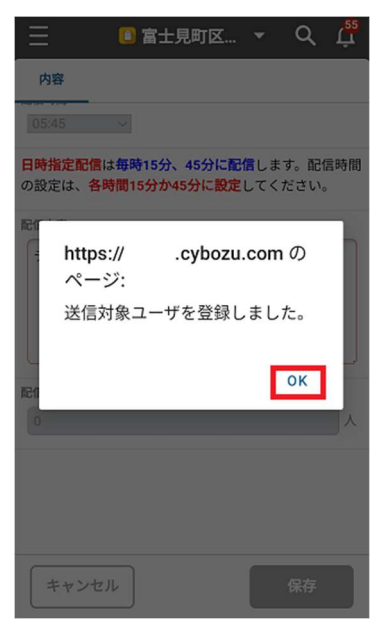

保存後の画面で、何名の区民に送信されたか確認することが可能です。

| Ξ                      | ዐ 富士見町                | 区 ▼               | Q 🛱              |
|------------------------|-----------------------|-------------------|------------------|
| 内容                     | コメント(0)               | 変更履               | 歷                |
| 即時配信                   |                       |                   |                  |
| 配信日                    |                       |                   |                  |
| 2022-03-1              | 7                     |                   |                  |
| 配信時間                   |                       |                   |                  |
|                        |                       |                   |                  |
| 日時指定配備<br>時間の設定に<br>い。 | は毎時15分、4<br>は、各時間15分か | 5分に配信し<br>145分に設定 | 、ます。 配信<br>してくださ |
| 配信内容                   |                       |                   |                  |
| テスト配信                  | 1                     |                   |                  |
| 配信対象人                  | 敗                     |                   |                  |
| 1人                     |                       |                   |                  |
| ••••                   | ^                     | ~                 | ✔ 編集             |

4) 区内在住だが友だち登録済でないか、区内放送の受信設定をしている利用者がいない場合

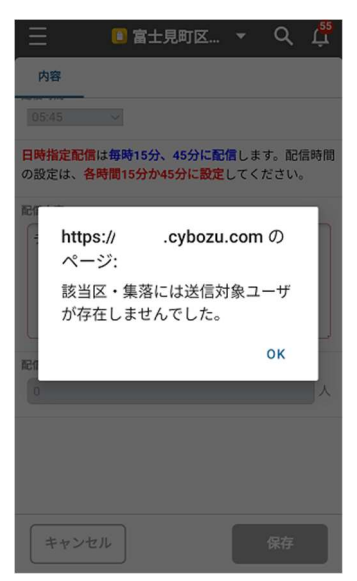

上記のメッセージは表示されますが、登録自体は正常に完了いたします。ただ誰にも配信されていません。 ※区長自身が、富士見町 LINE 公式アカウントに友だち登録されるかと思いますので、基本的には本画面が表示される可能性は低いです。

7. 以上で、登録作業は完了です。

**指定日次配信は指定日時になるまでは配信されません。**内容に誤りや訂正されたい場合は、保存した内容を編集 し、再度保存してください。

登録した内容を編集する方法は、後述いたします。

#### 3.2.3. その他の操作(編集・追加・再利用・削除)とkintone アプリの終了

登録後、続けて以下の操作が可能です。

| 操作内容        | 操作詳細/想定する利用シーン                                                                                                    |
|-------------|----------------------------------------------------------------------------------------------------|
| 編集          | 登録済レコードの訂正が可能です。但し、3.2.1の通り即時配信の場合は、既に配<br>信済の為、編集してもあまり意味はありません。送信した内容に誤りがあって訂正<br>後即時に再配信する場合などは使えます。3.2.2の通り日時指定配信の場合は、<br>指定した日時までは内容の修正が可能です。配信後は、修正しようとしても配信<br>日時が過去日時の為、編集しても保存ができません。 |
| レコードの追加     | そのまま連続して、区内放送の登録を行う事が可能です。                                                                                                    |
| レコードを再利用    | コピーと同様です。登録済レコードを複製します。                                                                                                    |
| レコードを共有     | ふじみリンクでは使用しません。                                                                                                    |
| レコードのリンクコピー | ふじみリンクでは使用しません。                                                                                                    |
| レコードを削除     | 登録済レコードを削除します。配信済のレコードを削除しても特に意味はありませんが、未配信のレコードを削除することで配信キャンセルと同じ扱いになります。<br>3.2.2の日時指定配信のうち、未配信のレコードには有効です。                                                                                  |

一覧から以下の枠内いずれのレコードをタップしても、上記と同じ操作を行うメニューが表示されます。 ここから以前登録された区内放送を確認することもできます。

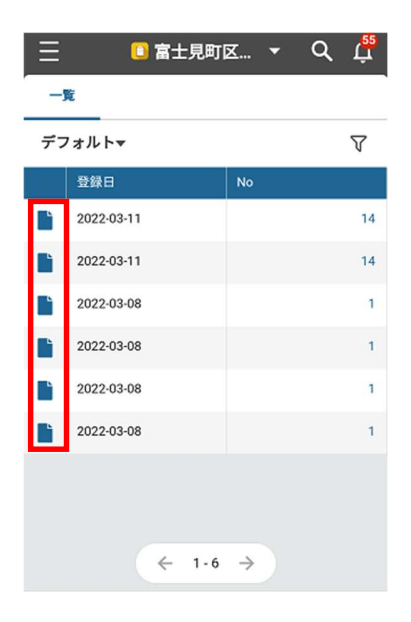

1. **編集(修正)を行う方法**は、以下の下部メニューから「編集」をタップしてください。以降の操作は、3.2.1、3.2.2 いずれ かの 4 以降を参照ください。

| <mark>日時指定配信</mark> は<br>時間の設定は、<br>い。 | 每時15分、<br>各時間15分 | 45分に配<br>か45分に | <mark>信</mark> します。配信<br><mark>設定</mark> してくださ |
|----------------------------------------|------------------|----------------|------------------------------------------------|
| 配信内容                                   |                  |                |                                                |
| テスト配信                                  |                  |                |                                                |
| 配信対象人数                                 |                  |                |                                                |
| 1人                                     |                  |                |                                                |
| •••                                    | ^                | ~              | ✔ 編集                                           |

2. レコードの追加は、3.2.1、3.2.2の3と同じ操作です(新しい区内放送の登録)。「・・・」をタップします。

| <mark>日時指定配信</mark> は<br>時間の設定は、<br>い。<br>配信内容 | <del>毎時15分</del> 、<br>各時間15分 | 45分に配<br>か45分に | <mark>信</mark> します。配信<br><mark>設定</mark> してくださ |
|------------------------------------------------|------------------------------|----------------|------------------------------------------------|
| テスト配信                                          |                              |                |                                                |
| 配信対象人数                                         |                              |                |                                                |
| 1人                                             |                              |                |                                                |
| •••                                            | ~                            | ~              | ✔ 編集                                           |

「・・・」をタップ後、以下のメニューが表示されるので、「レコードを追加」をタップしてください。 以降の操作は上で説明の通り参考にしてください。

|               |          |      | ц <mark>55</mark> |
|---------------|----------|------|-------------------|
| 内容            | コメント (0) | 変更層歷 |                   |
|               |          |      |                   |
| 配信日           |          |      |                   |
|               |          |      |                   |
|               |          |      |                   |
|               |          |      |                   |
| 働 レコード        | を削除      |      |                   |
| 8 23-8        | のリンクをコピー |      |                   |
| 心 レコード        | を共有      |      |                   |
| א-בע          | を再利用     |      |                   |
| <b>6</b> VJ-K | を追加      |      |                   |

キャンセル

3. レコードの再利用はコピーと同じです。「・・・」をタップ後に、「レコードの再利用」をタップすると、コピーしても問題ない か確認のメッセージが表示されます。コピーする場合は「OK」。コピーしない場合は、「キャンセル」を押してください。

| Ξ     | 🔲 富士見町区… 💌    | Q Ļ |
|-------|---------------|-----|
|       | コメント (0) 変更履歴 | R ( |
| 即時配信  |               |     |
|       |               |     |
|       |               |     |
|       |               |     |
|       |               |     |
| 園 レコー | -ドを削除         |     |
| 8 VI- | -ドのリンクをコピー    |     |
| 也 レコー | -ドを共有         |     |
| 0 va- | -ドを再利用        |     |
| 🕀 Va- | -ドを追加         |     |
|       | キャンセル         |     |

 レコードの削除は、機能名称の通りです。「・・・」をタップ後に、「レコードの削除」をタップすると、削除しても問題ない か確認のメッセージが表示されます。コピーする場合は「OK」。コピーしない場合は、「キャンセル」を押してください。 ※確認メッセージにも表示されていますが、削除したデータは復活させることができませんのでご注意ください。誤っ て削除してしまった場合は、同じ内容を再登録願います。

|                                       |          |            |    | 1.1               |
|---------------------------------------|----------|------------|----|-------------------|
| Ξ                                     | 🚺 富士見町   | <u>x</u> × | Q  | , <mark>55</mark> |
| 内容                                    | コメント (0) | 変更層的       | E. |                   |
| 即時配信                                  |          |            |    |                   |
| 配信日                                   |          |            |    |                   |
| 2022-03-1                             |          |            |    |                   |
| 配信時間                                  |          |            |    |                   |
|                                       | _        |            |    |                   |
| 前 レコー                                 | ドを削除     |            |    |                   |
| の レコー                                 | ドのリンクをコピ | 2-         |    |                   |
| ₫ レコー                                 | ドを共有     |            |    |                   |
| 0 レコー                                 | ドを再利用    |            |    |                   |
| •  •  •  •  •  •  •  •  •  •  •  •  • | ドを追加     |            |    |                   |

キャンセル

5. **kintone アプリの終了**ですが、専用の終了ボタンはないため、他にスマートフォンでご利用のアプリ同様、kintone ア プリ自体を上方向にスワイプしてください。

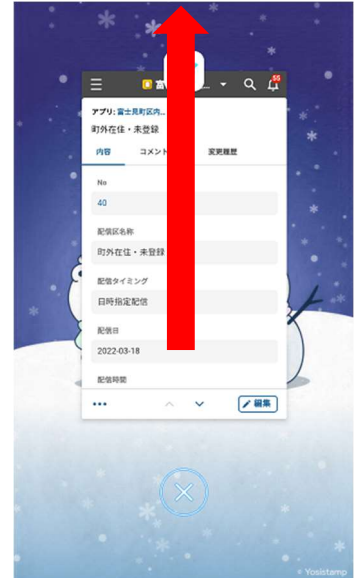

#### 3.2.4. 登録時のエラーについて

区内放送登録時に発生しがちなエラーを紹介します。このエラーメッセージが表示されたときは、システムのトラブルではなく、未入力も含めた入力内容に問題があるケースですので、一度登録しようとしている内容をご確認ください。

 区内放送の即時配信/日時指定配信どちらの登録・変更時に発生する可能性があるエラー 必須入力の項目が未入力にも関わらず「保存」ボタンをタップした場合に表示されます。表示内容に従って、必須項目 に値を入力した上で、保存をタップしてください。必須入力の項目の横には「\*」マークがあります。

| 以下の入力内容にエラーがあるため保存できませ X<br>ん。<br>・配信内容<br>05:45 v                                    |
|---------------------------------------------------------------------------------------|
| <mark>日時指定配信は毎時15分、45分に配信</mark> します。配信時間<br>の設定は、 <mark>各時間15分か45分に設定</mark> してください。 |
| 配信内容*                                                                                 |
| 配信対象人数<br>0 人                                                                         |
| キャンセル 保存                                                                              |

- 2. 日時指定配信の区内放送の登録・変更時に発生するエラー(1のエラーの後にチェックされます)
  - (ア)保存しようとする区内放送の配信日時が過去日付・時間となっている

例として、保存をタップした日時が、2022-03-17 5:45以降の場合、下のようなエラーとなります。

| 三 🛛 富士見町区 🝷 🔍 🛱                                          | 三                                   |
|----------------------------------------------------------|-------------------------------------|
| 内容                                                       | 内容                                  |
| 即時配信                                                     | 即時配信                                |
| ● 日時指定配信                                                 | ● 日時指定配信                            |
| 尼照日* 2022-03-17 芭                                        | ■<br>https:// .cybozu.comの<br>ページ:  |
| 記(資料)<br>05:45  ~                                        | 6 指定日時配信の配信日時設定が過<br>去日時です。ご確認ください。 |
| 日時指定配信は毎時15分、45分に配信します。配信時間<br>の設定は、各時間15分か45分に設定してください。 | 日<br>の5<br>のK                       |
| 配信内容 *                                                   | 配信内容*                               |
| テスト                                                      | テスト                                 |
| キャンセル 保存                                                 | キャンセル 保存                            |

(イ) 日時指定配信にも関わらず、配信時間が設定されていない。

発生するケースとしては、即時配信で登録した区内放送をレコードの再利用(コピー)して、日時指定配信に変更 して登録する際に発生します。

※即時配信の場合、実際に配信時間された時間と誤認しないよう保存時に配信時間を「----」に置換するため。

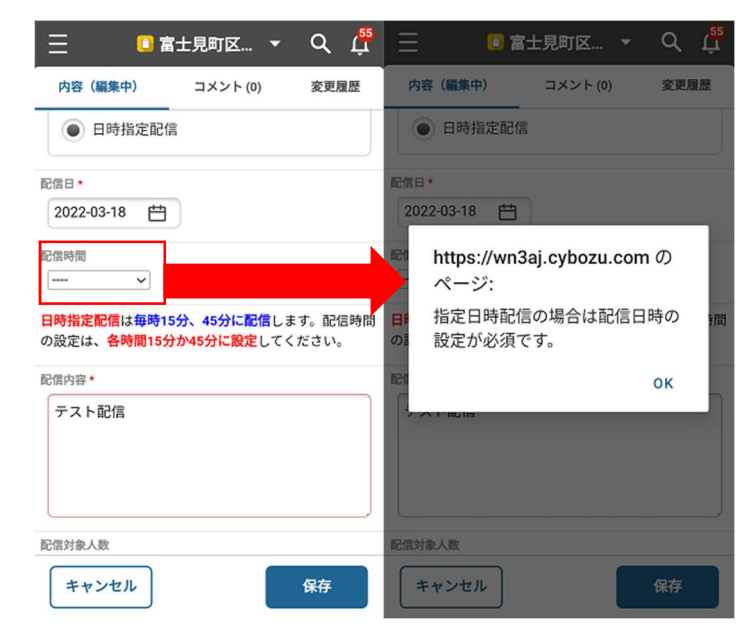

### 3.3. 区内放送の登録(iOS版)

#### 3.3.1. 即時に配信したい内容の登録

1. kintone アプリをタップしてください。

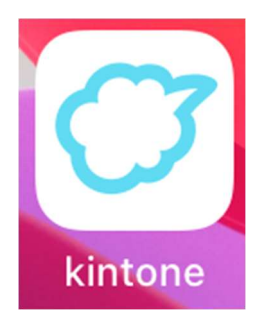

2. アプリにある「富士見町区内放送」アプリをタップしてください。

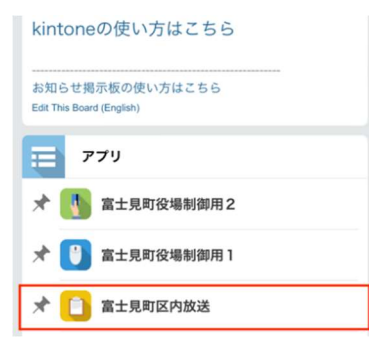

3. 富士見町区内放送アプリが開いたら「追加」をタップしてください。

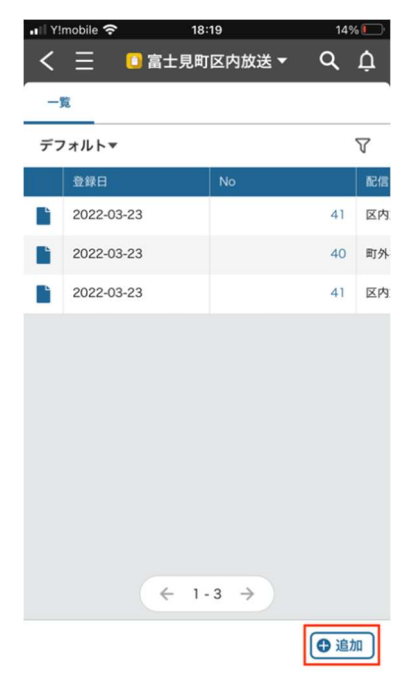

4. 登録画面に移ると、最初に区内放送を配信する区の情報が自動更新されます。

区情報は、kintoneのログイン名に紐づいています。更新された結果が、ご自身が区長を務める区の名称がどうか念の為ご確認ください。またご自身の区にしか配信できないように制御されております。

| く 三 ■ 富士見町区内放送 ▼ Q ♪<br>アプリ: 富士見町区内放送 ><br>レコードを作成<br>内容<br>No*<br>40 |                                                        |
|-----------------------------------------------------------------------|--------------------------------------------------------|
| 取得         クリア           配信区名称・         可外在住・未登録                      | ご自身が区長を務める区の名<br>称となっているかご確認くださ<br>い                   |
| 配信タイミング ● 即時配信 日時指定配信 E信・ 2022-03-23 世                                | 即時配信が初期値の為、区内<br>に即放送を配信する場合は、<br>何も操作いただく必要はありま<br>せん |
| 記信時間<br>「キャンセル」 保存                                                    |                                                        |

5. 4までの説明で、初期設定される値に誤りがなく、即時配信したい放送の登録時は、放送したい内容の登録のみ入力 頂きます。内容をチェックしていただき、問題なければ「保存」ボタンをタップしてください。

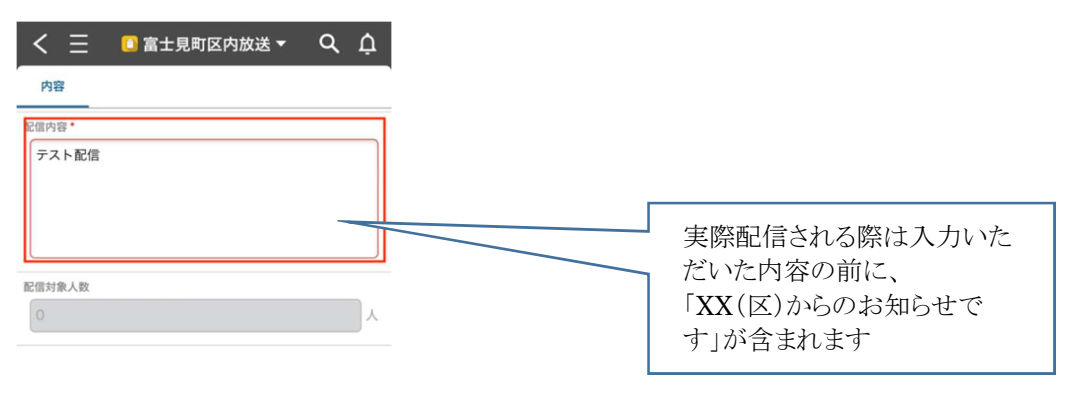

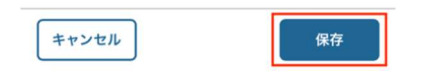

- 6. 正常に保存(登録)後、登録時点での宛先情報をセットいたします(宛先情報は基本的に見えません)。 将来的には非表示といたしますが、当面は以下のようなメッセージを表示いたします。
  - 1) 富士見町の LINE 公式アカウント友だち登録済で、区内在住で受信設定をしている利用者がいる場合

| く 三 ■ 富士見町区内放送▼ Q                         | ¢  |
|-------------------------------------------|----|
| 内容                                        |    |
| 配信内容*                                     |    |
| テスト配信                                     |    |
| R ((1) (1) (1) (1) (1) (1) (1) (1) (1) (1 | ]. |
| ОК                                        |    |
|                                           |    |
|                                           |    |
|                                           |    |
|                                           |    |
| キャンセル 保存                                  |    |

保存後の画面で、何名の区民に送信されたか確認することが可能です。

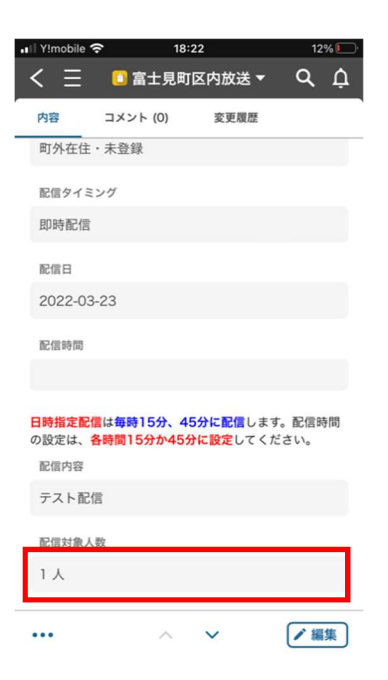

2) 区内在住だが友だち登録済でないか、区内放送の受信設定をしている利用者がいない場合

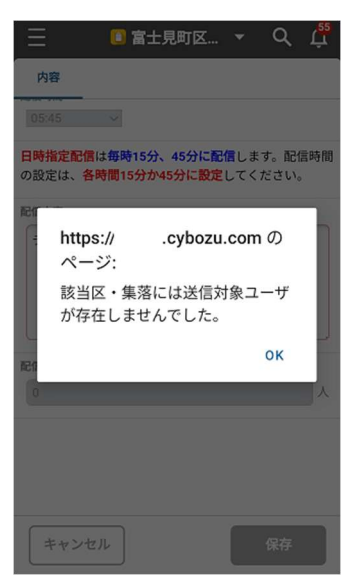

上記のメッセージは表示されますが、登録自体は正常に完了いたします。ただ誰にも配信されていません。 ※区長様自身が、富士見町 LINE 公式アカウントに友だち登録されるかと思いますので、基本的には本画面が 表示される可能性は低いです。

7. 以上で、登録作業は完了です。

**即時配信はキャンセルすることができません。**内容に誤りがないか確認の上で、保存をタップ頂くようお願いいたしま す。保存後、即配信されますので、配信内容の訂正が必要なときはあらためて登録頂くか、保存した内容を編集し、 再度保存してください。

登録した内容を編集する方法は、後述いたします。

#### 3.3.2. 日時を指定して配信したい内容の登録

1. kintone アプリをタップしてください。

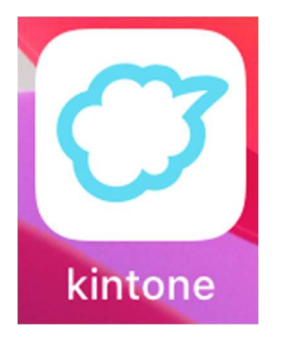

2. アプリにある「富士見町区内放送」アプリをタップしてください。

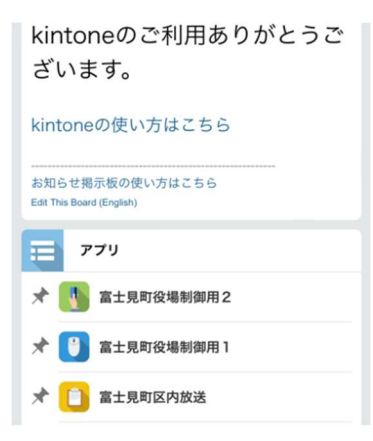

3. 富士見町区内放送アプリが開いたら「追加」をタップしてください。

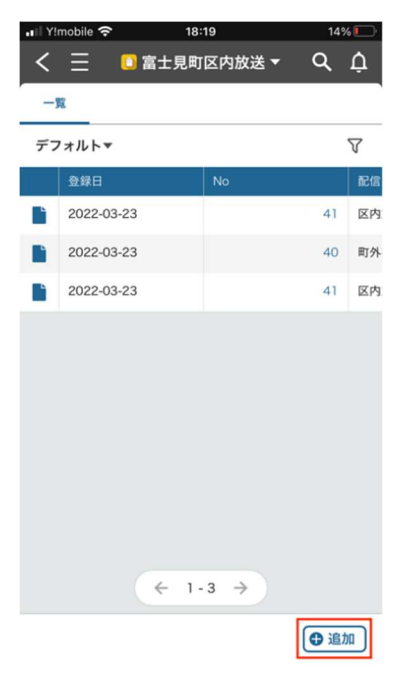

4. 登録画面に移ると、最初に区内放送を配信する区の情報が自動更新されます。

区情報は、kintoneのログイン名に紐づいています。更新された結果が、ご自身が区長を務める区の名称がどうか念の為ご確認ください。またご自身の区にしか配信できないように制御されております。

| く 三 ■ 富±見町区内放送▼<br>内容<br>● 日時指定配信 | て配信する場合<br>E配信」をタップし                                                                                                    |
|-----------------------------------|----------------------------------------------------------------------------------------------------|
| RC版日 *<br>2022-03-18 世<br>RC版時間   |                                                                                                    |
|                                   | 配信日と、配信時間の設定が変更できるようになりますの<br>で、それぞれ指定してください。<br>配信時間の指定できる内容は下に記載の通りです。<br>後述しますが、配信時間が、過去の日時の場合や、配信<br>時間が未設定「」の場合、保存ボタンをタップした際に<br>エラーになりますので、よく確認してください。 |
| 配信対象人数<br>0 人<br>キャンセル<br>保存      |                                                                                                    |

5. 内容をチェックしていただき、問題なければ「保存」ボタンをタップしてください。

保存

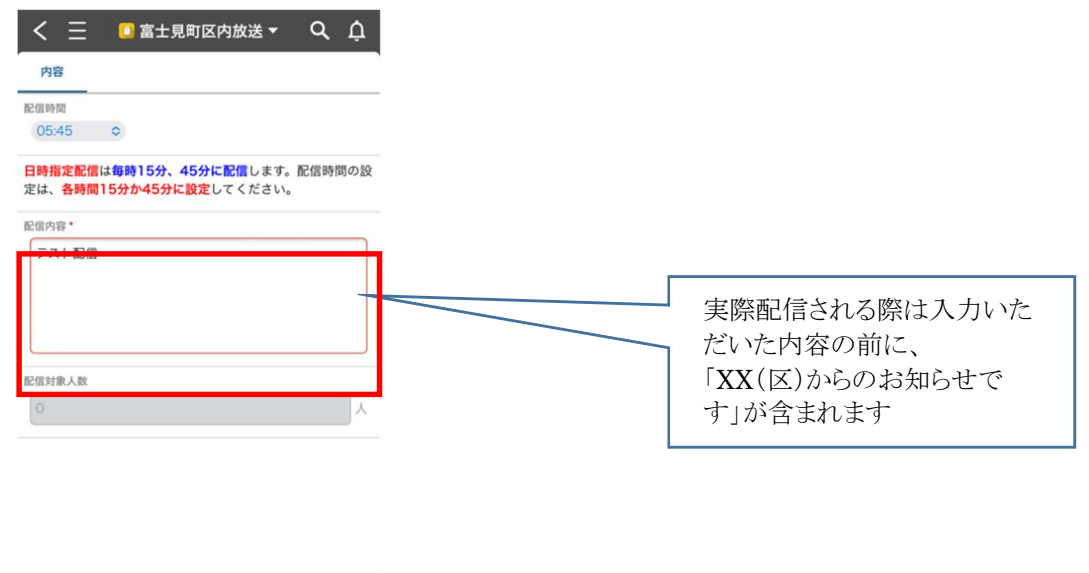

キャンセル

- 6. 正常に保存(登録)後、登録時点での宛先情報をセットいたします(宛先情報は基本的に見えません)。 将来的には非表示といたしますが、当面は以下のようなメッセージを表示いたします。
  - 3) 富士見町の LINE 公式アカウント友だち登録済で、区内在住で受信設定をしている利用者がいる場合

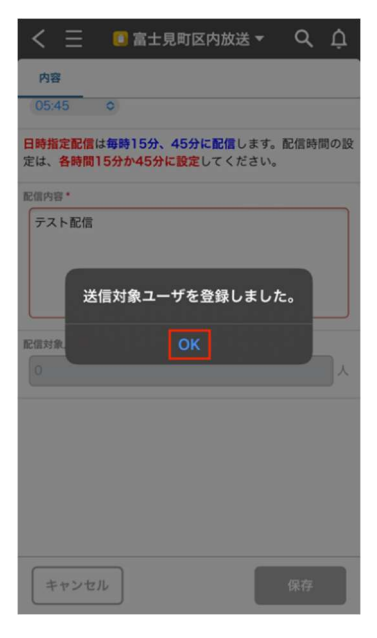

保存後の画面で、何名の区民に送信されたか確認することが可能です。

| •II Y!mobile | <b>?</b> 18 | 22       | 12% 💭  |
|--------------|-------------|----------|--------|
| < =          | 🚺 富士見町      | 区内放送 ▼   | ЧĊ     |
| 内容           | コメント (0)    | 変更履歴     |        |
| 町外在住         | ·未登録        |          |        |
| 配信タイミ        | ング          |          |        |
| 即時配信         |             |          |        |
| 配信日          |             |          |        |
| 2022-03      | -23         |          |        |
| 配信時間         |             |          |        |
|              |             |          |        |
| 日時指定配付       | は毎時15分 4    | 5分に配信しまう | す。配信時間 |
| の設定は、        | 5時間15分か45   | 分に設定してく  | どさい。   |
| 配信内容         |             |          |        |
| テスト配信        | 8           |          |        |
| 配信対象人        | 数           |          |        |
| 1人           |             |          |        |
|              |             |          |        |
|              | ^           | ~        | ✔ 編集   |

4) 区内在住だが友だち登録済でないか、区内放送の受信設定をしている利用者がいない場合

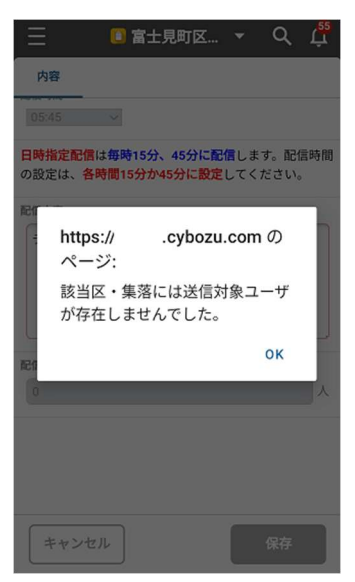

上記のメッセージは表示されますが、登録自体は正常に完了いたします。ただ誰にも配信されていません。 ※区長様自身が、富士見町 LINE 公式アカウントに友だち登録されるかと思いますので、基本的には本画面が 表示される可能性は低いです。

7. 以上で、登録作業は完了です。

指定日次配信は指定日時になるまでは配信されません。<br/>
内容に誤りがあり訂正されたい場合は、保存した内容を編<br/>
集し、再度保存してください。

登録した内容を編集する方法は、後述いたします。

#### 3.3.3. その他の操作(編集・追加・再利用・削除)とkintone アプリの終了

登録後、続けて以下の操作が可能です。

| 操作内容        | 操作詳細/想定する利用シーン                                                                                                    |
|-------------|----------------------------------------------------------------------------------------------------|
| 編集          | 登録済レコードの訂正が可能です。但し、3.3.1の通り即時配信の場合は、既に配<br>信済の為、編集してもあまり意味はありません。送信した内容に誤りがあって訂正<br>後即時に再配信する場合などは使えます。3.3.2の通り日時指定配信の場合は、<br>指定した日時までは内容の修正が可能です。配信後は、修正しようとしても配信<br>日時が過去日時の為、編集しても保存ができません。 |
| レコードの追加     | そのまま連続して、区内放送の登録を行う事が可能です。                                                                                                    |
| レコードを再利用    | コピーと同様です。登録済レコードを複製します。                                                                                                    |
| レコードを共有     | ふじみリンクでは使用しません。                                                                                                    |
| レコードのリンクコピー | ふじみリンクでは使用しません。                                                                                                    |
| レコードを削除     | 登録済レコードを削除します。配信済のレコードを削除しても特に意味はありませんが、未配信のレコードを削除することで配信キャンセルと同じ扱いになります。<br>3.3.2の日時指定配信のうち、未配信のレコードには有効です。                                                                                  |

一覧から以下の枠内いずれのレコードをタップしても、上記と同じ操作を行うメニューが表示されます。 ここから以前登録された区内放送を確認することもできます。

| <  | 三 🚺 富士見町   | 区内放送 🔻 | ۹  | Ļ  |
|----|------------|--------|----|----|
| -  | 覧          |        |    |    |
| デフ | フォルト▼      |        |    | 7  |
|    | 登録日        | No     |    | 配信 |
| Ľ  | 2022-03-23 |        | 40 | 町外 |
| Ľ  | 2022-03-23 |        | 40 | 町外 |
| Ľ  | 2022-03-23 |        | 41 | 区内 |
| Ľ  | 2022-03-23 |        | 40 | 町外 |
| Ľ  | 2022-03-23 |        | 41 | 区内 |
|    |            |        |    |    |
|    |            |        |    |    |
|    |            |        |    |    |
|    |            |        |    |    |
|    |            |        |    |    |
|    | ← 1-       | 5 →    |    |    |

1. **編集(修正)を行う方法**は、以下の下部メニューから「編集」をタップしてください。以降の操作は、3.3.1、3.3.2 いずれ かの 4 以降を参照ください。

| 日時指定配信は毎時<br>の設定は、各時間1<br>配信内容 | \$15分、45分に配信<br>5分か45分に設定し | します。配信時間<br>てください。 |
|--------------------------------|----------------------------|--------------------|
| テスト配信                          |                            |                    |
| 配信対象人数                         |                            |                    |
| 1人                             |                            |                    |
| •••                            | ~ ~                        | ✔ 編集               |

2. レコードの追加は、3.3.1、3.3.2の3と同じ操作です(新しい区内放送の登録)。「・・・」をタップします。

| 日時指定配信に<br>の設定は、各国<br>配信内容 | 毎時15分、45分に配信します<br> 間15分か45分に設定してくだ | 。配信時間<br>さい。 |
|----------------------------|-------------------------------------|--------------|
| テスト配信                      |                                     |              |
| 配信対象人数                     |                                     |              |
| 1人                         |                                     |              |
|                            | ~ ~                                 | ✔ 編集         |

「・・・」をタップ後、以下のメニューが表示されるので、「レコードを追加」をタップしてください。 以降の操作は上で説明の通り参考にしてください。

| $< \equiv$ | 🔲 富士見町部  | 区内放送▼ | сţ |
|------------|----------|-------|----|
|            | コメント (0) | 変更履歴  |    |
|            |          |       |    |
|            |          |       |    |
|            |          |       |    |
|            |          |       |    |
|            |          |       |    |
|            |          |       |    |
| @ レコ−      | ドを削除     |       |    |
| 8 L-       | ドのリンクをコピ | -     |    |
| Δ ν=-      | ドを共有     |       |    |
| 0 レコー      | ドを再利用    |       |    |
| 🗘 רבי      | ドを追加     |       |    |
|            | キャン      | セル    |    |

3. レコードの再利用はコピーと同じです。「・・・」をタップ後に、「レコードの再利用」をタップすると、コピーしても問題ない か確認のメッセージが表示されます。コピーする場合は「OK」。コピーしない場合は、「キャンセル」を押してください。

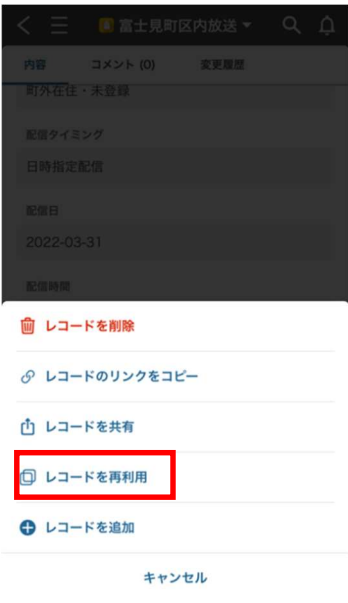

 レコードの削除は、機能名称の通りです。「・・・」をタップ後に、「レコードの削除」をタップすると、削除しても問題ない か確認のメッセージが表示されます。削除する場合は「OK」。コピーしない場合は、「キャンセル」を押してください。
 ※確認メッセージにも表示されていますが、削除したデータは復活させることができませんのでご注意ください。誤っ て削除してしまった場合は、同じ内容を再登録願います。

| - 13 a 1/a / | 0.000    |        | 1011 | 1. 4 0 |
|--------------|----------|--------|------|--------|
| $<$ $\equiv$ | ■ 富士見町   | 区内放送 🔻 | Q    | Ů      |
|              | コメント (0) | 変更履歴   |      |        |
|              |          |        |      |        |
|              |          |        |      |        |
|              |          |        |      |        |
|              |          |        |      |        |
|              |          |        |      |        |
| NE (N 14) SU |          |        |      |        |
| 逾 レコー        | ドを削除     |        |      |        |
| 8 VI-        | ドのリンクをコピ | 2-     |      |        |
| ① レコー        | ドを共有     |        |      |        |
| 0 レコー        | ドを再利用    |        |      |        |
| 0 va-        | ドを追加     |        |      |        |
|              | キャン      | セル     |      |        |

5. kintone アプリの終了ですが、専用の終了ボタンはないため、他にスマートフォンでご利用のアプリ同様、以下のよう な状態で kintone アプリ自体を上方向にスワイプしてください。

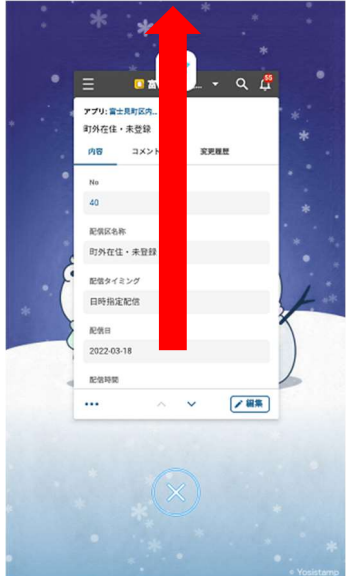

#### 3.3.4. 登録時のエラーについて

区内放送登録時に発生しがちなエラーを紹介します。このエラーメッセージが表示されたときは、システムのトラブルではなく、未入力も含めた入力内容に問題があるケースですので、一度登録しようとしている内容をご確認ください。

 区内放送の即時配信/日時指定配信どちらの登録・変更時に発生する可能性があるエラー 必須入力の項目が未入力にも関わらず「保存」ボタンをタップした場合に表示されます。表示内容に従って、必須項目 に値を入力した上で、保存をタップしてください。必須入力の項目の横には「\*」マークがあります。

| 以下の入力内容にエラーがあるため保存できません。 🗙<br>• 配信内容                     |
|----------------------------------------------------------|
| 05:45 🔿                                                  |
| 日時指定配信は毎時15分、45分に配信します。配信時間の設<br>定は、各時間15分か45分に設定してください。 |
| 配信内容。                                                    |
| <br>必須です。                                                |
| 配信対象人数                                                   |
| 0 A                                                      |
| キャンセル 保存                                                 |

- 2. 日時指定配信の区内放送の登録・変更時に発生するエラー(1のエラーの後にチェックされます)
  - (ア)保存しようとする区内放送の配信日時が過去日付・時間となっている

例として、保存をタップした日時が、2022-03-17 5:45以降の場合、下のようなエラーとなります。

| く 三 🛛 富士見町区内放送 🔻 🔍 🋕                                                                | く 三 🔲 富士見町区内放送 🔻 🔍 🛕                        |
|-------------------------------------------------------------------------------------|---------------------------------------------|
| 内容                                                                                  | 内容                                          |
| 即時配信                                                                                | DISTRICT                                    |
| ● 日時指定配信                                                                            | ● 日時指定配信                                    |
| 2022-03-17                                                                          | E编日*<br>2022-03-17 世                        |
| 2個時間<br>(05:45 0)                                                                   | 1988 指定日時配信の配信日時設定が<br>0544 過去日時です。ご確認ください。 |
| <del>日時指定配信は毎時15分、45分</del> に配信します。配信時間の設<br>定は、 <mark>各時間15分か45分に設定</mark> してください。 | 日時指定<br>定は、名<br>OK                          |
| 配信内容*                                                                               | 配值内容*                                       |
| <b>7</b> 2 <b>b</b>                                                                 | 72F                                         |
| 配信対象人数                                                                              | 配信对象人数                                      |
| キャンセル 保存                                                                            | キャンセル 保存                                    |

(イ) 日時指定配信にも関わらず、配信時間が設定されていない。

発生するケースとしては、即時配信で登録した区内放送をレコードの再利用(コピー)して、日時指定配信に変更 して登録する際に発生します。

※即時配信の場合、実際に配信時間された時間と誤認しないよう保存時に配信時間を「----」に置換するため。

| く 三 🛯 富士見町区内放送 🔻 🔍 🇘                                     | く 三 💿 富士見町区内放送 👻 🔍 🗘        |
|----------------------------------------------------------|-----------------------------|
| 内容                                                       | 内容                          |
| ()即時配信                                                   | ()即時配備                      |
| ● 日時指定配信                                                 | ● 日時指定配信                    |
| 2022-03-17 芭                                             | 2022-03-17 世                |
|                                                          | 指定日時配信の場合は配信日時<br>の設定が必須です。 |
| 日時指定配信は毎時15分、45分に配信します。配信時間の設<br>定は、各時間15分か45分に設定してください。 | 日時指定<br>定は、き<br>OK          |
| 配信内容*                                                    | 配信内容*                       |
| テスト配信                                                    | テスト配信                       |
| 配借対象人数                                                   | 配信对象人数                      |
| キャンセル 保存                                                 | キャンセル 保存                    |

### 3.4. 区内放送の登録(パソコン版)

#### 3.4.1. 即時に配信したい内容の登録

1. 2.4 の手順に則り kintone ヘログインし、「富士見町区内放送」アプリをクリックしてください。 以下のような一覧表が表示されますので、赤枠内の「+」マークをクリックします。

|   | 11 🖁       |     |                    |         |            |       | <b>ゆ ()</b> アプリ内線家 |                  | Q  |
|---|------------|-----|--------------------|---------|------------|-------|--------------------|------------------|----|
| 1 | 富士見町区      | 内放动 | ž                  |         |            |       |                    |                  |    |
| 0 | アプリ:富士売    | 町区内 | 飲諾                 |         |            |       |                    |                  | Ŧ  |
| E | デフォルト      | _   | <mark>√</mark> ≁ √ | Y ht    |            |       |                    | ÷ \$             |    |
|   | 登録日        | No  | 配信区名称              | 配信タイミング | 配信日        | 配信時間  | 1-<br>起德內吞         | 12 (12件中) 配信对象人数 |    |
|   | 2022-03-17 | 40  | 町外在住・未登録           | 日時指定配信  | 2022-03-18 | 10:15 | テスト配信              | 1人               | 10 |
|   | 2022-03-17 | 40  | 町外在住・未登録           | 即時配信    | 2022-03-17 |       | テスト配信              | 1人               | 10 |
|   | 2022-03-17 | 40  | 町外在住・未登録           | 即時配信    | 2022-03-17 |       | テスト配信              | 1人               | 10 |
|   | 2022-03-17 | 40  | 町外在住・未置録           | 即時配信    | 2022-03-17 |       | 0                  | 1人               | 10 |
|   | 2022-03-17 | 40  | 町外在住・未豊緑           | 即時配信    | 2022-03-17 |       | ψ.                 | 0 <b>人</b>       | 10 |
|   | 2022-03-17 | 1   | 憲里                 | 即時配信    | 2022-03-17 |       | てすと                | 0人               | 10 |
|   | 2022-03-11 | 14  | 域平区                | 日時指定配信  | 2022-03-11 | 11:45 | 【テスト】テスト配信 8       | 1人               | 10 |
|   | 2022-03-11 | 14  | 塘平区                | 日時指定配信  | 2022-03-11 | 11:45 | 【テスト】テスト配信9        | 1人               | 10 |
|   | 2022-03-08 | 1   | 富里区                | 即時配信    | 2022-03-08 |       | なにぬらの              | 1000 人           | 10 |
|   | 2022-03-08 | 1   | 富里区                | 即時配信    | 2022-03-08 |       | さしすせそ              | 1000 人           | 10 |
|   | 2022-03-08 | 1   | 富里区                | 即時配信    | 2022-03-08 |       | かきくけこ              | 1000 人           | 10 |
|   | 2022-03-08 | 1   | 富里区                | 即時配信    | 2022-03-08 |       | あいうえい              | 1000 人           | 10 |

2. 登録画面に移ると、最初に区内放送を配信する区の情報が自動更新されます。 区情報は、kintoneのログイン名に紐づいています。更新された結果が、ご自身が区長を務める区の名称がどうか念 の為ご確認ください。またご自身の区にしか配信できないように制御されております。

| 富士見町区内放送                                                        |                                                  |
|-----------------------------------------------------------------|--------------------------------------------------|
| ↑ アプリ: 富士見町区内放送                                                 |                                                  |
| キャンセル保存                                                         | ご自身が区長を務める区の名                                    |
| No*         配信区名称*           40         取得 クリア         町外在住・未登録 | 称となっているかご確認ください                                  |
| 参照先からデータが取得され<br>ました。                                           |                                                  |
| 配信タイミング* 配信日* 配信時間<br>● 即時配信- □時指定配信 2022-03-18 05:45 ✓         | 即時配信が初期値の為、区内<br>に即放送を配信する場合は、<br>何も操作いただく必要はありま |
| 日時指定配信は毎時15分、45分に配信します。配信時間の設定は、各時間15分か45分に設定してく                | せん                                               |
|                                                                 | ]                                                |
| 配信対象人数<br>0 人                                                   |                                                  |

3. 初期設定される値に誤りがなく、即時配信したい放送の登録時は、放送したい内容の登録のみ入力頂きます。内容 をチェックしていただき、問題なければ「保存」ボタンをクリックしてください。

| 富士見町区内放送                           |                    |                         |          |        | 0 |                                                          |
|------------------------------------|--------------------|-------------------------|----------|--------|---|----------------------------------------------------------|
| アプリ:富士見町区内放送                       |                    |                         |          |        |   |                                                          |
| キャンセル                              | 辞                  |                         |          |        |   |                                                          |
| No *                               | 记信区名称 *            |                         |          |        |   |                                                          |
| 40 取得 クリア                          | 町外在住・未登録           |                         |          |        |   |                                                          |
| 参照先からデータが取得され<br>ました。              |                    |                         |          |        |   |                                                          |
| 配信タイミング*                           | 配信日 <mark>*</mark> | 配信時間                    |          |        |   |                                                          |
| ● 即時配信 □ 日時指定配信                    | 2022-03-18         | 05:45                   | ~        |        |   |                                                          |
| 日時指定配信は毎時15分、45分に配信<br>(<br>配信内容 * | します。配信時間の設         | 定は、 <mark>各時間15分</mark> | か45分に設定し | てください。 |   |                                                          |
|                                    |                    |                         |          |        |   | 実際配信される際は入力いた<br>だいた内容の前に、<br>「XX(区)からのお知らせで<br>す」が含まれます |
| 配信対象人数                             |                    |                         |          |        |   | 9」//+ 召 よ4 しよ 9                                          |
| 0 人                                |                    |                         |          |        |   |                                                          |

- 4. 正常に保存(登録)後、登録時点での宛先情報をセットいたします(宛先情報は基本的に見えません)。 将来的には非表示といたしますが、当面は以下のようなメッセージを表示いたします。
  - 1) 富士見町の LINE 公式アカウント友だち登録済で、区内在住で受信設定をしている利用者がいる場合

| wnsaj.cybozu.c                   | omの内容                                                   |        |     |      |       |
|----------------------------------|---------------------------------------------------------|--------|-----|------|-------|
| 送信対象ユーザを登                        | き録しました。                                                 |        |     |      |       |
|                                  |                                                         |        | ſ   | ОК   |       |
|                                  |                                                         |        |     |      |       |
| 存後の画面で                           | 、何名の区民に                                                 | 送信されたか | 確認す | ることが | ゴ可能です |
| 存後の画面で                           | 、何名の区民に<br><sub>配信区名称</sub>                             | 送信されたか | 確認す | ることが | 「可能です |
| 存後の画面で<br>No<br>40               | 、<br>(何名の区民に<br><sup>配信区名称</sup><br><sup>町外在住・未登録</sup> | 送信されたか | 確認す | ることが | 」     |
| 存後の画面で<br>No<br>40<br>Rffe タイミング | で、何名の区民に<br>配信区名称<br>町外在住・未登録<br>配信日                    | 送信されたカ | 確認す | ることが | 「可能です |

| 配信内容   |    |  |
|--------|----|--|
| テスト配信  |    |  |
| 配信対象人数 |    |  |
|        | 1人 |  |

2) 区内在住だが友だち登録済でないか、区内放送の受信設定をしている利用者がいない場合

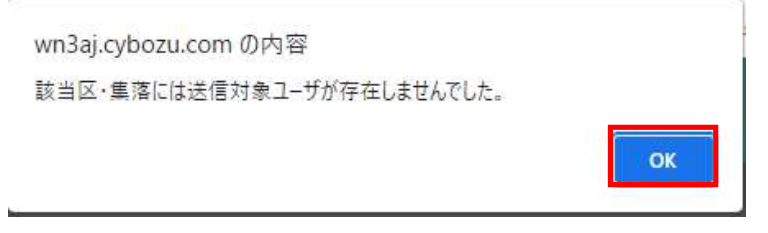

上記のメッセージは表示されますが、登録自体は正常に完了いたします。ただ誰にも配信されていません。 ※区長自身が、富士見町 LINE 公式アカウントに友だち登録されるかと思いますので、基本的には本画面が表示される可能性は低いです。

5. 以上で、登録作業は完了です。 **即時配信はキャンセルすることができません。**内容に誤りがないか確認の上で、保存をクリック頂くようお願いいたしま す。保存後、即配信されますので、配信内容の訂正が必要なときはあらためて登録頂くか、保存した内容を編集し、 再度保存してください。 登録した内容を編集する方法は、後述いたします。

#### 3.4.2. 日時を指定して配信したい内容の登録

1. 2.4 の手順に則り kintone ヘログインし、「富士見町区内放送」アプリをクリックしてください。 以下のような一覧表が表示されますので、赤枠内の「+」マークをクリックします。

|   | 🔺 🦹        |     |                    |         |            |       |             |                    | 0 | 2   |
|---|------------|-----|--------------------|---------|------------|-------|-------------|--------------------|---|-----|
| 1 | 富士見町区      | 内放动 | ž I                |         |            |       |             |                    |   |     |
| ) | アプリ:富士見    | 可区内 | 1938               |         |            |       |             |                    |   | Ŧ   |
| 1 | デフォルト      |     | <mark>∨</mark> % ∨ | 🕈 lit   |            |       |             | ÷ \$               |   | ••• |
|   | 登録日        | No  | 配信区名称              | 配信タイミング | 配信日        | 配信時間  | 1-;<br>配信內容 | 2 (12件中)<br>配信対象人数 |   |     |
|   | 2022-03-17 | 40  | 町外在住・未登録           | 日時指定配個  | 2022-03-18 | 10:15 | テスト配准       | 1人                 | 1 | •   |
|   | 2022-03-17 | 40  | 町外在住・未登録           | 即時配信    | 2022-03-17 |       | テスト配信       | 1人                 | 1 | •   |
|   | 2022-03-17 | 40  | 町外在住·未登録           | 即時配信    | 2022-03-17 |       | テスト配信       | 1人                 | 1 |     |
|   | 2022-03-17 | 40  | 町外在住・未登録           | 即時配信    | 2022-03-17 |       | 0           | 1人                 | 1 | 1   |
|   | 2022-03-17 | 40  | 町外在住・未登録           | 即時配信    | 2022-03-17 |       | υ.          | 0人                 | 1 | 1   |
|   | 2022-03-17 | 1   | 富里                 | 即時配信    | 2022-03-17 |       | てすと         | 0人                 | 1 | 1   |
|   | 2022-03-11 | 14  | 爆平区                | 日時指定配信  | 2022-03-11 | 11:45 | 【テスト】テスト配信8 | 1人                 | 1 | 1   |
|   | 2022-03-11 | 14  | 域平区                | 日時指定配信  | 2022-03-11 | 11:45 | 【テスト】テスト配信9 | 1人                 | 1 | 1   |
|   | 2022-03-08 | 1   | 富里区                | 即時配信    | 2022-03-08 |       | なにゆわの       | 1000人              | 1 | 1   |
|   | 2022-03-08 | 1   | 富田区                | 即時配信    | 2022-03-08 |       | さしずせそ       | 1000 人             | 1 |     |
|   | 2022-03-08 | 1   | 富里区                | 即時配信    | 2022-03-08 |       | かきくけこ       | 1000 人             | 1 |     |
|   | 2022-03-08 | 1   | 富里区                | 即時配信    | 2022-03-08 |       | あいろえい       | 1000人              | 1 |     |

2. 登録画面に移ると、最初に区内放送を配信する区の情報が自動更新されます。 区情報は、kintoneのログイン名に紐づいています。更新された結果が、ご自身が区長を務める区の名称がどうか念 の為ご確認ください。またご自身の区にしか配信できないように制御されております。

| 富士見町区内放送                                  |                                                                                                    |
|-------------------------------------------|----------------------------------------------------------------------------------------------------|
| A アブリ:富士見町区内放送                            |                                                                                                    |
| キャンセル 保存                                  |                                                                                                    |
| 日時を指定して配信する場合<br>は、「日時指定配信」をタップし<br>ます    | ご自身が区長を務める区の名称となっているかご確認ください                                                                                                    |
| 日時指定配信は毎時15分、45分に配信します。配信時間の設定は<br>配信内容 * | 配信日と、配信時間の設定が変更できるようになりますの<br>で、それぞれ指定してください。<br>配信時間の指定できる内容は下に記載の通りです。<br>後述しますが、配信時間が、過去の日時の場合や、配信<br>時間が未設定「」の場合、保存ボタンをタップした際に<br>エラーになりますので、よく確認してください。 |
| 0 人                                       |                                                                                                    |

3. 初期設定される値に誤りがなく、即時配信したい放送の登録時は、放送したい内容の登録のみ入力頂きます。内容を チェックしていただき、問題なければ「保存」ボタンをクリックしてください。

| 富士見町区内放送              |             |                 |          |   |                                                          |
|-----------------------|-------------|-----------------|----------|---|----------------------------------------------------------|
| ↑ アブリ:富士見町区内放送        |             |                 |          |   |                                                          |
| キャンセル                 | 菥           |                 |          |   |                                                          |
| No *                  | 配信区名称 *     |                 |          |   |                                                          |
| 40 取得 クリア             | 町外在住・未登録    |                 |          |   |                                                          |
| 参照先からデータが取得され<br>ました。 |             |                 |          |   |                                                          |
| 配信タイミング *             | 配信日 *       | 配信時間            |          |   |                                                          |
| • 即時配信 日時指定配信         | 2022-03-18  | 05:45 🗸 🗸       |          |   |                                                          |
| 日時指定配信は毎時15分、45分に配信   | します。配信時間の設定 | 定は、各時間15分か45分に割 | 定してください。 |   |                                                          |
| 配信内容 *                |             |                 |          |   |                                                          |
| テスト配信                 |             |                 |          | 1 |                                                          |
| 配信対象人数                |             |                 |          |   | 実際配信される際は入力いた<br>だいた内容の前に、<br>「XX(区)からのお知らせで<br>す」が含まれます |
| 人 0                   |             |                 |          |   |                                                          |

- 4. 正常に保存(登録)後、登録時点での宛先情報をセットいたします(宛先情報は基本的に見えません)。 将来的には非表示といたしますが、当面は以下のようなメッセージを表示いたします。
- (ア) 富士見町の LINE 公式アカウント友だち登録済で、区内在住で受信設定をしている利用者がいる場合

| wn3aj.cybozu.co<br>送信対象ユーザを登            | om の内容<br>録しました。         |                                         |
|-----------------------------------------|--------------------------|-----------------------------------------|
| ち後の両五つ                                  |                          |                                         |
| <1于1夜の回面で<br>No                         | 、1917日クレスに足<br>配信区名称     | 5日で4 いこい 推診 り るこという 引 肥 じ り             |
| 40                                      | 町外在住・未登録                 |                                         |
| 配信タイミング                                 | 配信日                      | 配信時間                                    |
| 即時配信                                    | 2022-03-18               |                                         |
| <b>日時指定配信</b> は毎時 <b>15分、</b> ・<br>配信内容 | <b>45分に配信</b> します。配信時間の記 | g定は、 <mark>各時間15分か45分に設定</mark> してください。 |
| テスト配信                                   |                          |                                         |
| 配信対象人数<br>1 人                           | ]                        |                                         |

(イ) 区内在住だが友だち登録済でないか、区内放送の受信設定をしている利用者がいない場合

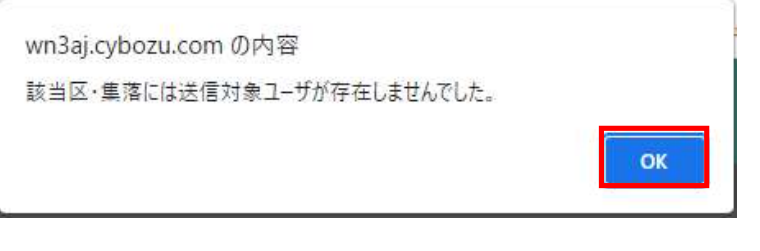

上記のメッセージは表示されますが、登録自体は正常に完了いたします。ただ誰にも配信されていません。 ※区長自身が、富士見町 LINE 公式アカウントに友だち登録されるかと思いますので、基本的には本画面が表示される可能性は低いです。

5. 以上で、登録作業は完了です。 指定日次配信は指定日時になるまでは配信されません。内容に誤りがあり訂正されたい場合は、保存した内容を編集

し、再度保存してください。

登録した内容を編集する方法は、後述いたします。

#### 3.4.3. その他の操作(編集・再利用・削除)・作業の終了

登録後、続けて以下の操作が可能です。

| 操作内容        | 操作詳細/想定する利用シーン                                                                                                    |
|-------------|----------------------------------------------------------------------------------------------------|
| 編集          | 登録済レコードの訂正が可能です。但し、3.3.1の通り即時配信の場合は、既に配<br>信済の為、編集してもあまり意味はありません。送信した内容に誤りがあって訂正<br>後即時に再配信する場合などは使えます。3.3.2の通り日時指定配信の場合は、<br>指定した日時までは内容の修正が可能です。配信後は、修正しようとしても配信<br>日時が過去日時の為、編集しても保存ができません。 |
| レコードの追加     | 3.4.1 及び 3.4.2 と同じ操作の為、再度の説明は行いません。                                                                                                    |
| レコードを再利用    | コピーと同様です。登録済レコードを複製します。                                                                                                    |
| レコードを共有     | ふじみリンクでは使用しません。                                                                                                    |
| レコードのリンクコピー | ふじみリンクでは使用しません。                                                                                                    |
| レコードを削除     | 登録済レコードを削除します。配信済のレコードを削除しても特に意味はありませんが、未配信のレコードを削除することで配信キャンセルと同じ扱いになります。<br>3.3.2の日時指定配信のうち、未配信のレコードには有効です。                                                                                  |

一覧から以下の枠内いずれのレコードをクリックしても、上記と同じ操作を行うメニューが表示されます。

ここから以前登録された区内放送を確認することもできます。

また、パソコン版の場合はこの画面で直接行える操作もございます。

※パソコン版で操作する場合は、幾つかの操作方法がありますが、本書では一番簡単と思われる手順でご案内します。

| e  | 富士見町区                     | 内放动 | ž        |          |            |       |              |        |     |
|----|---------------------------|-----|----------|----------|------------|-------|--------------|--------|-----|
| ń  | アプリ: 富士売                  | 町区内 | 90词逝     |          |            |       |              |        | Ŧ   |
| [  | デフォルト                     |     | ✓ e%     | 🝸 lit    |            |       |              | ÷ ¢.   | ••• |
|    |                           |     |          |          |            |       | 1 - 14       | (14件中) |     |
|    | 登録日                       | No  | 配信区名称    | 配信タイミング  | 配信日        | 配信時間  | 配信内容         | 配信对象人数 | _   |
|    | 2022-03-18                | 4   | 横吹       | 即時配信     | 2022-03-18 |       | テスト配信        | 人の     | / 0 |
| •  | 2022-03-18                | 40  | 町外在住·未登録 | B18寺西24回 | 2022-03-18 |       | テスト配信        | 1人     | / 0 |
| •  | 2022-03-17                | 40  | 町外在住,未登録 | 日時指定配信   | 2022-03-18 | 10:15 | テスト配信        | 1人     | 10  |
|    | 2022-03-17                | 40  | 町外在住·未登録 | 即時配信     | 2022-03-17 |       | テスト配信        | 1人     | / 0 |
|    | 2022-03- <mark>1</mark> 7 | 40  | 町外在住・未登録 | 即時配信     | 2022-03-17 |       | テスト配信        | 1人     | 10  |
|    | 2022-03-17                | 40  | 町外在住・未登録 | B18982/国 | 2022-03-17 |       | τx           | 1人     | / 0 |
|    | 2022-03-17                | 40  | 町外在住・未登録 | 图18年間2億  | 2022-03-17 |       | U            | 0人     | / 0 |
|    | 2022-03-17                | 1   | 當里       | 即時配信     | 2022-03-17 |       | τ <b>#</b> ε | 0人     | × • |
| •  | 2022-03-11                | 14  | 螺平区      | 日時指定配信   | 2022-03-11 | 11:45 | 【テスト】テスト配信8  | 1人     | × • |
|    | 2022-03-11                | 14  | 塚平区      | 日時指定配信   | 2022-03-11 | 11:45 | 【テスト】テスト配信9  | 1人     | / 0 |
|    | 2022-03-08                | 1   | 室里区      | 即時間に信    | 2022-03-08 |       | なにあねの        | 1000 人 | / • |
| n. | 2022-03-08                | 1   | 富里区      | 即時配信     | 2022-03-08 |       | さしずせそ        | 1000 人 | / 0 |

1. 編集(修正)を行う簡単な方法は、修正したいレコードの赤枠の「鉛筆」マークをクリックします。

| Ê | □ 富士見町区内放送 |     |          |         |            |       |        |        |   |   |  |  |
|---|------------|-----|----------|---------|------------|-------|--------|--------|---|---|--|--|
| ñ | アプリ:富士見    | 町区内 | 放送       |         |            |       |        |        | Ŧ |   |  |  |
|   |            |     |          |         |            |       |        |        |   |   |  |  |
|   |            |     |          |         |            |       | 1 - 14 | (14件中) |   |   |  |  |
|   | 登録日        | No  | 配信区名称    | 配信タイミング | 配信日        | 配信時間  | 配信内容   | 配信対象人数 |   |   |  |  |
|   | 2022-03-18 | 4   | 横吹       | 即時配信    | 2022-03-18 |       | テスト配信  | 人 0    | 1 | > |  |  |
|   | 2022-03-18 | 40  | 町外在住・未登録 | 即時配信    | 2022-03-18 |       | テスト配信  | 1人     | 1 | 2 |  |  |
|   | 2022-03-17 | 40  | 町外在住・未登録 | 日時指定配信  | 2022-03-18 | 10:15 | テスト配信  | 1人     | 1 | > |  |  |

以下のように、各項目を直接編集可能になるので、編集が必要な個所を修正し、保存する場合は赤枠左側のマークを クリックしてください。編集作業を取りやめる場合は、赤枠右側の×ボタンを押すと、ただの一覧画面に戻ります。

| Ê                                    | 富士見町区内放送     |    |          |                                          |            |       |       |         |  |
|--------------------------------------|--------------|----|----------|------------------------------------------|------------|-------|-------|---------|--|
| Ħ                                    | アプリ:富士見町区内放送 |    |          |                                          |            |       |       | Ŧ       |  |
| Fフオルト ◇ ペシ ◇ ▼ III     1 - 14 (14行中) |              |    |          |                                          |            |       |       |         |  |
|                                      | 登録日          | No | 配信区名称    | 配信タイミング                                  | 配信日        | 配信時間  | 配信内容  | 配信対象人数  |  |
|                                      | 2022-03-18   | 4  | 欄吹       | <ul> <li>即時配信</li> <li>日時指定配信</li> </ul> | 2022-03-18 | V     | テスト取信 | 0 A 🗳 🗙 |  |
|                                      | 2022-03-18   | 40 | 町外在住・未登録 | 即時配信                                     | 2022-03-18 |       | テスト配信 | 1人      |  |
|                                      | 2022-03-17   | 40 | 町外在住・未登録 | 日時指定配信                                   | 2022-03-18 | 10:15 | テスト配信 | 1人      |  |

2. レコードの再利用はコピーと同じです。再利用したいレコードを赤枠の中から選択してマークをクリックしてください。

|                                                                                                    |            |              |              | - / 0      |                 |               | ,, ,,        | • |            |    |        |        | 0 |   |
|----------------------------------------------------------------------------------------------------|------------|--------------|--------------|------------|-----------------|---------------|--------------|---|------------|----|--------|--------|---|---|
| アフリ: #12.HPE CPANA       ・・・・・・・・・・・・・・・・・・・・・・・・・・・・・・・・・・・・                                                                                                    | 富士見町区      | 内放送          |              |            |                 |               |              |   |            |    |        |        |   |   |
|                                                                                                    | ♣ アプリ:富士見  | 町区内放送        |              |            |                 |               |              |   |            |    |        |        | 7 | Ŧ |
| 1-11 (14/18)         102-01       1       1       1       1       1       1       1       1       1       1       1       1       1       1       1       1       1       1       1       1       1       1       1       1       1       1       1       1       1       1       1       1       1       1       1       1       1       1       1       1       1       1       1       1       1       1       1       1       1       1       1       1       1       1       1       1       1       1       1       1       1       1       1       1       1       1       1       1       1       1       1       1       1       1       1       1       1       1       1       1       1       1       1       1       1       1       1       1       1       1       1       1       1       1       1       1       1       1       1       1       1       1       1       1       1       1       1       1       1       1       1       1       1       1       1                                                                                                           | デフォルト      | ∼ օՔօ ∨      | Y lit        |            |                 |               |              |   |            |    |        | + ¢.   |   |   |
| BB       No       REAGE       REAVING REAL       REAVING REAL <t< td=""><td></td><td></td><td></td><td></td><td></td><td></td><td></td><td></td><td></td><td></td><td>1 - 14</td><td>(14件中)</td><td></td><td></td></t<> |            |              |              |            |                 |               |              |   |            |    | 1 - 14 | (14件中) |   |   |
| 1022-03-13       1040       1040       1040       1040       1040       1040       1040       1040       1040       1040       1040       1040       1040       1040       1040       1040       1040       1040       1040       1040       1040       1040       1040       1040       1040       1040       1040       1040       1040       1040       1040       1040       1040       1040       1040       1040       1040       1040       1040       1040       1040       1040       1040       1040       1040       1040       1040       1040       1040       1040       1040       1040       1040       1040       1040       1040       1040       1040       1040       1040       1040       1040       1040       1040       1040       1040       1040       1040       1040       1040       1040       1040       1040       1040       1040       1040       1040       1040       1040       1040       1040       1040       1040       1040       1040       1040       1040       1040       1040       1040       1040       1040       1040       1040       1040       1040       1040       1040       1040       1040 </td <td>登録日</td> <td>No 配信区名称</td> <td>配信タイミング</td> <td>配信日</td> <td>配信時間</td> <td>配信内容</td> <td></td> <td></td> <td></td> <td></td> <td></td> <td>配信対象人数</td> <td></td> <td></td>                                                                                                    | 登録日        | No 配信区名称     | 配信タイミング      | 配信日        | 配信時間            | 配信内容          |              |   |            |    |        | 配信対象人数 |   |   |
|                                                                                                    | 2022-03-18 | 4 橫吹         | 即時配信         | 2022-03-18 |                 | テスト配信         |              |   |            |    |        | 人 0    | 7 | 0 |
| <ul> <li>2022-03-17 0 PHCE - 非独邦 日時販売配信 2022-03-18 10:15 PX-FME</li> <li>ホホ枠のマークをクリックすると、同じ内容がコピーされます。</li> <li></li></ul>                                                                                                    | 2022-03-18 | 40 町外在住・未登録  | 即時配信         | 2022-03-18 |                 | テスト配信         |              |   |            |    |        | 1人     | 1 | 0 |
| 赤枠のマークをクリックすると、同じ内容がコピーされます。             at只町区内放送         ・見: デフォルト レコート: 標次         ・   ・   ・   ・   ・   ・   ・   ・                                                                                                    | 2022-03-17 | 40 町外在住·未登録  | 日時指定配信       | 2022-03-18 | 10:15           | テスト配信         |              |   |            |    |        | 1人     | 1 | 0 |
| No<       配信区名赤       コメントする         4       横沢       ご         配信タイミング       配信日       配信時間         2022-03-18       2022-03-18       コメントはありません。         日時指定配信は毎時15分、45分に配信します。配信時間の設定は、各時間15分か45分に設定してください。       コメントはありません。         配信内容       テスト配信       コメントはありません。         デスト配信       ・       ・         の人       ・       ・                                                                                                    | 希 〉 アブリ: 言 | 計見町区内放送 一覧:  | รีวิสมโก 👌 I | レコード: 横哕   | 2               |               |              |   | V + Ø      |    | ÷<br>¢ |        |   |   |
| 4       様次         配信タイミング       配信日       配信時間         即時配信       2022-03-18       コメントはありません。         日時指定配低は毎時15分、45分に配低します。配信時間の設定は、各時間15分か45分に設定してください。       コメントはありません。         配信内容       テスト配信         テスト配信       0人                                                                                                    | No         | ā            | 信区名称         |            |                 |               |              |   | コメントする     |    |        |        |   |   |
| 配信タイミング     配信時間       即時配信     2022-03-18       日時指定配信は毎時15分、45分に配信します。配信時間の設定してください。       配信内容       デスト配信       可信効象人数       0人                                                                                                    | 4          |              | 橫吹           |            |                 |               |              | Q |            |    |        |        |   |   |
| 即時配信     2022-03-18       日時指定配信は毎時15分、45分に配信します。配信時間の設定は、各時間15分か45分に設定してください。       配信内容       デスト配信       配信対象人数       0人                                                                                                    | 配信タイミング    | Ĩ            | 配信日          | 配信時        | 間               |               |              |   | コメントはありません | u. |        |        |   |   |
| 日時指定配信は毎時15分、45分に配信します。配信時間の設定は、各時間15分か45分に設定してください。         配信内容         テスト配信         配信対象人数         0人                                                                                                    | 即時配信       |              | 2022-03-1    | 8          |                 |               |              |   |            |    |        |        |   |   |
| 記信内容<br>テスト配信<br>記信対象人数<br>0人                                                                                                    | 日時指定配信は    | 毎時15分、45分に配信 | します。配信時間     | の設定は、🕯     | <b>\$時間15</b> 分 | か45分に設定してください | , <b>)</b> _ |   |            |    |        |        |   |   |
| デスト配信       配信対象人数       0人                                                                                                    | 配信内容       |              |              |            |                 |               |              |   |            |    |        |        |   |   |
| 配信対象人数<br>0人                                                                                                    | テスト配信      |              |              |            |                 |               |              |   |            |    |        |        |   |   |
| 人の                                                                                                    | 配信対象人数     |              |              |            |                 |               |              |   |            |    |        |        |   |   |
|                                                                                                    |            | 人 0          |              |            |                 |               |              |   |            |    |        |        |   |   |

コピー後、修正又は修正の必要がない場合は、そのまま「保存」をクリックします。破棄する場合は「キャンセル」をクリックすると一覧画面に戻ります。※保存時の動作は、3.4.1、3.4.2と同様です。

| 呆存         |                                                                |                                                                |                                                                           |
|------------|----------------------------------------------------------------|----------------------------------------------------------------|---------------------------------------------------------------------------|
| 配信区名称 *    |                                                                |                                                                |                                                                           |
| 町外在住・未登録   |                                                                |                                                                |                                                                           |
|            |                                                                |                                                                |                                                                           |
| 配信日*       | 配信時間                                                           |                                                                |                                                                           |
| 2022-03-18 |                                                                | ~                                                              |                                                                           |
| します。配信時間の  | 设定は、 <mark>各時間155</mark>                                       | か45分に設定して                                                      | ください。                                                                     |
|            |                                                                |                                                                |                                                                           |
|            |                                                                |                                                                |                                                                           |
|            | R存<br>配信区名称 *<br>町外在住・未登録<br>配信日 *<br>2022-03-18<br>します。配信時間のJ | R存<br>配信区名称 *<br>町外在住・未登録<br>2022-03-18<br>します。配信時間の設定は、各時間15分 | R存<br>配信区名称 *<br>町外在住・未登録<br>2022-03-18 シ<br>します。配信時間の設定は、各時間15分か45分に設定して |

3. レコードの削除は、機能名称の通りです。赤枠の削除したいレコードにある×マークをクリックしてください。

| 富士見町区      | 内放                                                                                                    | ž                                                                                                    |                                                                                                    |                                                                                         |                                                                                  |                                                                                         |                                                                                                    |                                                                                                    |                                                                                                    |
|------------|----------------------------------------------------------------------------------------------------|----------------------------------------------------------------------------------------------------|----------------------------------------------------------------------------------------------------|-----------------------------------------------------------------------------------------|----------------------------------------------------------------------------------|-----------------------------------------------------------------------------------------|----------------------------------------------------------------------------------------------------|----------------------------------------------------------------------------------------------------|----------------------------------------------------------------------------------------------------|
| アプリ:富士県    | 町区内                                                                                                    | 放送                                                                                                    |                                                                                                    |                                                                                         |                                                                                  |                                                                                         |                                                                                                    | Ŧ                                                                                                    |                                                                                                    |
| デフォルト      |                                                                                                    | <mark>∼</mark>                                                                                         | Y lii                                                                                                    |                                                                                         |                                                                                  | 1-14                                                                                    | + 🌣 ×                                                                                                    |                                                                                                    | 3                                                                                                    |
| 登録日        | No                                                                                                    | 配信区名称                                                                                                  | 配信タイミング                                                                                                    | 配信日                                                                                     | 配信時間                                                                             | 配信内容                                                                                    | 配信対象人数                                                                                                    |                                                                                                    |                                                                                                    |
| 2022-03-18 | 4                                                                                                    | 横吹                                                                                                    | 即時配信                                                                                                    | 2022-03-18                                                                              |                                                                                  | テスト配信                                                                                   | 人 0                                                                                                    | 2                                                                                                    | •                                                                                                    |
| 2022-03-18 | 40                                                                                                    | 町外在住・未登録                                                                                               | 即時配信                                                                                                    | 2022-03-18                                                                              |                                                                                  | テスト配信                                                                                   | 1人                                                                                                    | 1                                                                                                    | 0                                                                                                    |
| 2022-03-17 | 40                                                                                                    | 町外在住・未登録                                                                                               | 日時指定配信                                                                                                    | 2022-03-18                                                                              | 10:15                                                                            | テスト配信                                                                                   | 1人                                                                                                    | 1                                                                                                    | •                                                                                                    |
|            | <ul> <li>富士見町区</li> <li>アブリ:富士見</li> <li>デフォルト</li> <li>登録日</li> <li>2022-03-18</li> <li>2022-03-17</li> </ul> | 富士見町区内統       アブリ: 富士県町区内       デフォルト       電線日     No       2022-03-18     40       2022-03-17     40 | 富士見町区内达送         アブリ:富士泉町区内达         デフォルト       ● ● ● ● ●         登録日       No       配信区名称         2022-03-18       40       昭外在住・未登録         2022-03-17       40       町外在住・未登録 | 協士見専区内抜送         アブリ: 猫主県町区内抜送         デフスルト       ・・・・・・・・・・・・・・・・・・・・・・・・・・・・・・・・・・・・ | 富土見町区内抜送         アブリ: 畠土見町区内抜送         デフオルト・・・・・・・・・・・・・・・・・・・・・・・・・・・・・・・・・・・・ | 協士見専区内抜送         アブリ: 富士県町区内抜送         デブフルト       ・・・・・・・・・・・・・・・・・・・・・・・・・・・・・・・・・・・・ | ALBUBURING         Second Second | BIRIBRICIPATION IN COLSPANSION IN COLSPANSION | BIRIRE INVICE         STAINE VIEW         IN COLSPANE VIEW         IN COLSPANE VIEW         STAINE VIEW         IN COLSPANE VIEW         STAINE VIEW         IN COLSPANE VIEW         STAINE VIEW         STAINE VIEW         IN COLSPANE VIEW         STAINE VIEW         STAINE VIEW         ST |

削除する場合は「削除する」をクリック。削除しない場合は、「キャンセル」を押してください。 ※削除したデータは復活させることができませんのでご注意ください。誤って削除してしまった場合は、同じ内容を再登録願います。

| 登録日        | No | 配信区名称    | 配信タイミング | 配信日        | 配信時間  | 配信内容  | 配信対象人数     |       |
|------------|----|----------|---------|------------|-------|-------|------------|-------|
| 2022-03-18 | 4  | 橫吹       | 即時配信    | 2022-03-18 |       | テスト配信 |            | 10    |
| 2022-03-18 | 40 | 町外在住・未登録 | 即時配信    | 2022-03-18 |       | テスト配信 | 削除します。よろしい | いですか? |
| 2022-03-17 | 40 | 町外在住・未登録 | 日時指定配信  | 2022-03-18 | 10:15 | テスト配信 | キャンセル      | 刑庫9 合 |

 作業の終了は、kintoneからログアウトします。(乱暴なやり方ですが、いきなりブラウザを閉じても終了です) 赤枠の箇所をクリックするとメニューが表示されます。その中の「ログアウト」をクリックしてください。 その後、ブラウザ又はタブを閉じてください。

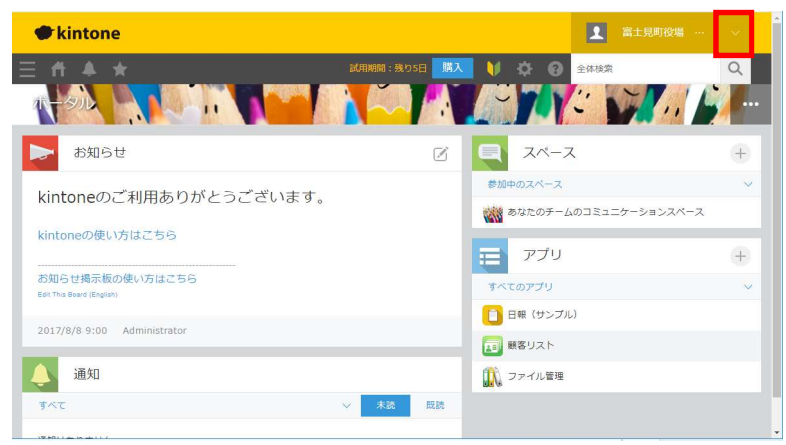

#### 3.4.4. 登録時のエラーについて

区内放送登録時に発生しがちなエラーを紹介します。このエラーメッセージが表示されたときは、システムのトラブルではなく、未入力も含めた入力内容に問題があるケースですので、一度登録しようとしている内容をご確認ください。

 区内放送の即時配信/日時指定配信どちらの登録・変更時に発生する可能性があるエラー 必須入力の項目が未入力にも関わらず「保存」ボタンをタップした場合に表示されます。表示内容に従って、必須項目 に値を入力した上で、保存をタップしてください。必須入力の項目の横には「\*」マークがあります。

|                                                                                                    | 合作量・         QTOJADRECIT=/が805/0647628146.           第15月7月内内に         ・ RCが谷           1 アブジョエスRUSANS         ・ RCが谷           1 アブジョエスRUSANS         - RCが谷           1 アブジョエスRUSANS         - RUSA           1 アブジョエスRUSANS         - RUSA           1 アブジョエスRUSANS         - RUSA           1 アブジョエスRUSANS         - RUSA           1 アブジョエスRUSANS         - RUSA           1 アブジョエスRUSANS         - RUSA           1 アブジョエスRUSANS         - RUSA           1 アブジョエスRUSANS         - RUSANS           1 アブジョエスRUSANS         - RUSANS           1 アブジョエスRUSANS         - RUSANS           1 アジジョエスRUSANS         - RUSANS           1 日本日本日本日本日本日本日本日本日本日本日本日本日本日本日本日本日本日本日本                                                                                                    | kintone                                                                                                    |                         |                         |                  | 15-                      |  |
|----------------------------------------------------------------------------------------------------|----------------------------------------------------------------------------------------------------|----------------------------------------------------------------------------------------------------|-------------------------|-------------------------|------------------|--------------------------|--|
|                                                                                                    |                                                                                                    | Ξ ff 🔻 ★                                                                                                    |                         |                         |                  | 以下の入力内容にエラーがあるため保存できません。 |  |
|                                                                                                    | アフジル第主集業が研究部           文グン・第主集業が研究部           政策になり、           政策になり、           政策になり、           政策になり、           政策になり、           政策になり、           政策になり、           政策になり、           政策になり、           政策になり、           政策制制にないます、認識権の認知にないたます。           政策構成           国時限支援         2022-03-10           D5545           国時間支援         2022-03-10           D5545           国時間支援         2022-03-10           D5545           国時間支援         2022-03-10           D5545            国時間支援         2022-03-10         D5545           国時間支援         2022-03-10         D5545                                                                                                    | 富士兒町区内放送                                                                                                    |                         |                         |                  | <ul> <li>配信内容</li> </ul> |  |
| キャンセル         政策に応称。           No*         設備に応称。           20         影響 クリア           第5月-5月5日         影響 クリア           2015         影響 クリア           2015         影響 クリア           2015         影響 クリア           2015         ジェ           2015         2012 40.10           2014         2012 40.10           2015         2014 50           日時用意記書         2015 40.10           日時用意記書         2014 50.10           日時用意記書         2014 50.10                                                                                                    |                                                                                                    | ポンプリ:富士見町区内放送                                                                                                    |                         |                         |                  |                          |  |
| No* 辺辺広称* 40 取扱 クリア 約六位・未設録 42 約5 クリア 45 からつ かた位・未設録 45 からつ かた位・未設録 45 からつ かた位・未設録 45 からし * ジロジー * ジロジー * ジロ * ジ | No*         記述反応年*           40         取道 グリア         約片位:未設選           102         取道 グリア         約片位:未設選           102         日時応支加信         2022:00:10           103         日時応支加信         2022:00:10           103         日時応支加信         2022:00:10           103         日時応支加信         2022:00:10           103         日時応支加信         2022:00:10           103         日時応支加信         105:45           104         日時応支加信         105:45           104         日時応支加信         105:45                                                                                                    | キャンセル                                                                                                    | 府                       |                         |                  |                          |  |
| 40         取得 クリア         取片在・未設書           雪素のカーージグあるロ<br>まし、                                                                                                    | 40         第6         クリア         約片在・未回目           #20.2         #20.2         #20.2         #20.2         #20.2         #20.2         #20.2         #20.2         #20.2         #20.2         #20.2         #20.2         #20.2         #20.2         #20.2         #20.2         #20.2         #20.2         #20.2         #20.2         #20.2         #20.2         #20.2         #20.2         #20.2         #20.2         #20.2         #20.2         #20.2         #20.2         #20.2         #20.2         #20.2         #20.2         #20.2         #20.2         #20.2         #20.2         #20.2         #20.2         #20.2         #20.2         #20.2         #20.2         #20.2         #20.2         #20.2         #20.2         #20.2         #20.2         #20.2         #20.2         #20.2         #20.2         #20.2         #20.2         #20.2         #20.2         #20.2         #20.2         #20.2         #20.2         #20.2         #20.2         #20.2         #20.2         #20.2         #20.2         #20.2         #20.2         #20.2         #20.2         #20.2         #20.2         #20.2         #20.2         #20.2         #20.2         #20.2         #20.2         #20.2         #20.2         #20.2         #20.2 </td <td>No *</td> <td>記個区名称 *</td> <td></td> <td></td> <td></td> <td></td>                                                                                                    | No *                                                                                                    | 記個区名称 *                 |                         |                  |                          |  |
|                                                                                                    | ● 原料化型         EVE         EVE           ● 原料化型         EVE         05.45           ● 原料化型         EVE         05.45           ■ 日料振客地型         2022-03.18         05.45           ■ 日料振客地型         EVE         05.45           ■ 日料振客地型         2022-03.18         05.45           ■ 日料振客地型         EVE         84881593/v453/k EBましてください。           単体用型         EVE         84881593/v453/k EBましてください。                                                                                                    | 40 取得 クリア                                                                                                    | 町外在住・未登録                |                         |                  |                          |  |
| 記録教授 日時報定款優 2022-03-18 05:45 ✓     日時報定款優 1時報:2022-03-18 05:45 ✓     日時最定款優(1時頃159), 459)に配倒します。 配信時間の設定は、各時間159)/45分(1数定してください、     認明和音 *                                                                                                    | 記録分415ング*     記録日 *     記録時間     正時取得 目時振変変現     Z022-03.18     OS-45     I時販売変現     Jの453(2)     I時販売変現     I時販売変現     I時販売変現     IFI販売変更用     IFI販売変更用     IFI販売変更用     IFI販売変更用     IFI販売変更用     IFI販売変更用     IFI販売変更用     IFI販売変更用     IFI販売変更用     IFI     IFI | 参照先からデータが取得され<br>ました。                                                                                                    |                         |                         |                  |                          |  |
| <ul> <li>         ・</li></ul>                                                                                                    | <ul> <li>● 田特記名</li> <li>● 日特語支配信</li> <li>2022-03.18</li> <li>255:45</li> <li>✓</li> <li>■日時加速記(は毎時15分、45分に配信します。配信時間の設定は、各時間15分が45分に設定してください、<br/>取得内容*</li> </ul>                                                                                                    | 配信タイミング*                                                                                                    | 配信日 *                   | 配信時間                    |                  |                          |  |
| 日時期定款面は時期159、459に配面します。配面時間の設定は、各時期159/459/に設定してください。<br>回転回転用音 *                                                                                                    | 日時期また回じ時時13分、45分に配倒します。配当時間の設定は、各時間15分が45分に設定してください。<br>記録内容 *                                                                                                    | • 即時配信 🔹 日時指定配信                                                                                                    | 2022-03-18              | 05:45                   |                  |                          |  |
|                                                                                                    |                                                                                                    | <ul> <li>即時配信</li> <li>日時指定配信</li> <li>日時指定配信は毎時15分、45分に配信</li> <li>D) (45分)</li> <li>D) (45分)</li> <li>D) (45分)</li> <li>D) (45分)</li> <li>D) (45分)</li> <li>D) (45分)</li> <li>D) (45分)</li> <li>D) (45分)</li> <li>D) (45分)</li> <li>D) (45分)</li> <li>D) (45分)</li> <li>D) (450)</li> <li>D) (450)</li> <li>D)</li></ul> | 2022-03-18<br>します。配信時間の | 05:45<br>股定は、各時間15分か45: | →<br>分に設定してください。 |                          |  |
|                                                                                                    |                                                                                                    |                                                                                                    |                         |                         |                  |                          |  |
|                                                                                                    |                                                                                                    | 必須です。                                                                                                    |                         |                         |                  |                          |  |
| emet.                                                                                                    | 6%TC4.                                                                                                    | 配信对象人数                                                                                                    |                         |                         |                  |                          |  |
| 2017年7.<br>2019年8月1日                                                                                                    | 2017年7月<br>2017年7月                                                                                                    |                                                                                                    |                         |                         |                  |                          |  |

- 2. 日時指定配信の区内放送の登録・変更時に発生するエラー(1のエラーの後にチェックされます)
  - (ア)保存しようとする区内放送の配信日時が、保存ボタンを押した日時よりも過去日付・時間となっている場合、下のようなエラーとなります。

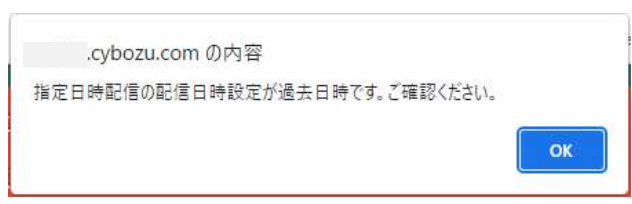

(イ) 日時指定配信にも関わらず、配信時間が設定されていない。配信時間が「----」となっている。

発生するケースとしては、即時配信で登録した区内放送をレコードの再利用(コピー)して、日時指定配信に変更 して登録する際に発生します。

※即時配信の場合、実際に配信時間された時間と誤認しないよう保存時に配信時間を「----」に置換するため。

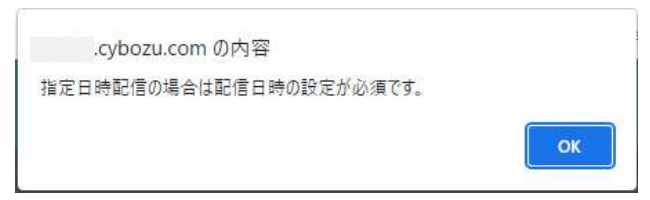

## 4. 困ったときは?

#### 4.1. 区内放送の登録に関して

Q.誤って自動入力される No(区コード)を消してしまった。番号は何を入れたら良い? A.区長毎に kintone ヘログインする際の ID がございます。その ID となります(前 0 は除外してください)

Q.同席している別の区長の代理で入力しようと思ったが No が自分の区の番号しか入らない。

A.セキュリティ上の仕様で、区長は自分の担当する区の情報(No には番号)しか配信設定することができません。どうして も作業を進められる場合は、kintone へのログインからやり直してください。

Q.即時配信した内容を取り消したい。

A.即時配信した内容のキャンセルは行えません。再度訂正という形で区内放送を配信する等、運用でカバー下さい。

Q.指定日時配信で配信時間を5:45~21:45 以外の時間に設定できないか?

- A. 現状はできません。利用者へ配信する時間帯として許容可能と思われる範囲に設定いたしました。当然、緊急で配信 する場合はその限りではありませんので、範囲外の配信は即時配信をご利用ください。
- Q. 指定日時配信で配信時間が毎時15分と45分刻みなのは理由があるのか? 好きな時間に設定できないのか?
- A. 現状好きな時間の設定はできません。15分、45分は告知放送との重複を避けるという意味合いがございます。現状の 配信頻度を把握しきれていない為、一旦、1時間に2回としております。
- Q.何かエラーが出て保存ボタンを押しても登録できない。黄色地に入力エラーや必須ですとメッセージが表示される。 A. 区内放送の設定に必須の情報が入力または選択されていない可能性があります。エラーメッセージの中に項目名 がございますので、該当の項目名が入力または選択されているか確認ください。必須項目は項目名称の横に「\*」とい うマークがございます。

Q.「指定日時配信の場合は、配信時間を設定が必須です」というようなエラーが出て保存できない。

A. 配信時間が「----」となっていないでしょうか。適切な配信時間を05:45~21:45の間で選択してください。

Q.「指定日時配信の日時設定が過去日時です。ご確認ください」というようなエラーが出て保存できない。

A. 配信日か配信日時又は両方の設定が、保存しようとする現在日時よりも過去の為に表示されています。過去日時に配信することはできない為、現在よりも未来の日時を設定してください。

Q.保存したら「該当区・集落には送信対象ユーザが存在しません」と表示された。

A. 該当の区にお住いの方はまだどなたも区内放送の受信設定をされていない状態です。区内放送の登録自体にはされ ております。※利用者数が安定したら非表示とする予定です。

Q. 保存したら「送信対象ユーザを設定しました」と表示された。

A. 正常な動作ですので問題ありません。※利用者数が安定したら非表示とする予定です。

### 4.2. kintone アプリなどシステムに関して

Q.Kintone アプリにログインできない・使えない

A.以下のいずれかが該当すると思われます。

- 1. ログイン ID、パスワードを忘れてしまった。或いは誤ったログイン ID、パスワードを使用している。 → 富士見町役場総務課文書情報係までお問い合わせください。
- 2. システム的な問題。インターネットが利用できること、他のアプリケーションが使える事を確認の上、 Kintone アプリだけが使えない場合は、kintone サービスにて障害が発生している可能性があります。 その場合は状況を把握次第、報告いたしますのでしばらくお待ちください。

# 5. その他

- 1. kintone はサイボウズ株式会社の登録商標です。
- Apple、Apple のロゴ、Apple Pay、Apple Watch、iPad、iPhone、iTunes、QuickTime、QuickTimeのロゴ、Safari は、米 国および他の国々で登録された Apple Inc.の商標です。iPhoneの商標は、アイホン株式会社のライセンスにもとづき 使用されています。App Store、AppleCare、iCloud は、Apple Inc.のサービスマークです。 TM and © 2018 Apple Inc. All rights reserved.
- 3. 「Google」、「Google」ロゴ、「Google マップ」、「Chromecast」、「Google Play」、「Google Play」ロゴ、「Google Play Music」、「Google Play Music」ロゴ、「Google Home」、「Google Home」ロゴ、「Google Home Mini」、「Google Home Mini」ロゴ、「Google アシスタント」、「Android」、「Android」ロゴ、「YouTube」、「YouTube」ロゴ、「Gmail」は、Google LLC の商標または登録商標です。